# HP Photosmart 8400 series Naslaggids

# Nederlands

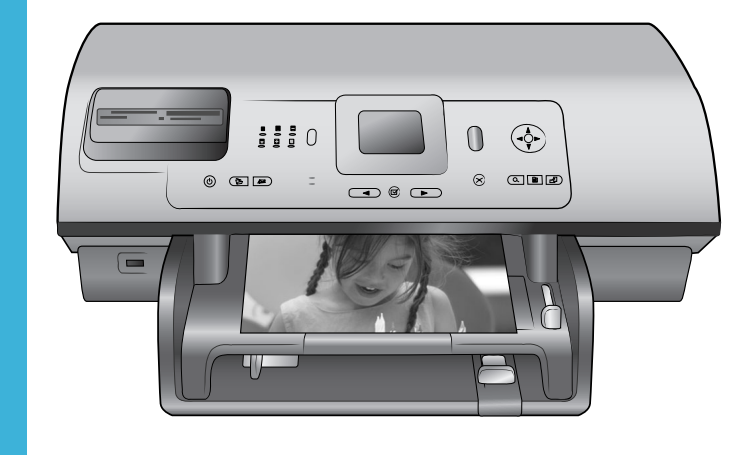

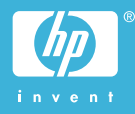

## Auteursrechten en handelsmerken

© Copyright 2004 Hewlett-Packard Development Company, L.P. De informatie in dit document kan zonder voorafgaande kennisgeving worden gewijzigd. Het is verboden dit document zonder voorafgaande toestemming te verveelvoudigen, aan te passen of te vertalen, tenzij de wetgeving op het auteursrecht dit toestaat.

## Kennisgeving

De garantiebepalingen voor HPproducten en -diensten bestaan uitsluitend uit de garantiebepalingen die uitdrukkelijk bij die producten en diensten worden vermeld. Niets in dit document mag worden opgevat als aanvullende garantiebepaling. HP kan niet aansprakelijk worden gesteld voor technische of redactionele fouten of omissies in dit document.

Hewlett-Packard Development Company, L.P. kan niet aansprakelijk worden gesteld voor incidentele of gevolgschade in verband met of voortvloeiend uit de levering, de bruikbaarheid of het gebruik van dit document of het programma dat hierin wordt beschreven.

## Handelsmerken

HP, het HP-logo en Photosmart zijn eigendom van Hewlett-Packard Development Company, L.P. Het Secure Digital-logo is een handelsmerk van SD Association. Microsoft en Windows zijn geregistreerde handelsmerken van Microsoft Corporation. CompactFlash, CF en het CF-logo zijn handelsmerken van de CompactFlash Association (CFA). Memory Stick. Memory Stick Duo. Memory Stick PRO en Memory Stick PRO Duo zijn (gedeponeerde) handelsmerken van Sony Corporation. MultiMediaCard is een handelsmerk van Infineon Technologies AG Duitsland en is in licentie gegeven aan de MMCA (MultiMediaCard Association).

Microdrive is een handelsmerk van Hitachi Global Storage Technologies. SmartMedia is een handelsmerk van Toshiba Corporation.

xD-Picture Card is een handelsmerk van Fuji Photo Film Co., Ltd., Toshiba Corporation en Olympus Optical Co., Ltd.

Mac, het Mac-logo en Macintosh zijn geregistreerde handelsmerken van Apple Computer, Inc.

De naam en de logo's van Bluetooth zijn eigendom van Bluetooth SIG, Inc. en de Hewlett-Packard Company gebruikt deze naam en logo's onder licentie.

PictBridge en het PictBridge-logo zijn handelsmerken van de Camera & Imaging Products Association (CIPA). Andere merken en hun producten zijn handelsmerken of geregistreerde handelsmerken van hun respectieve eigenaren.

De software die deel uitmaakt van de printer is deels gebaseerd op het werk van de Independent JPEG Group. De auteursrechten van bepaalde foto's in dit document blijven eigendom van de oorspronkelijke eigenaren.

#### Voorgeschreven modelidentificatienummer SDGOA-0403

Voor wettelijke identificatiedoeleinden is aan dit product een voorgeschreven modelnummer toegewezen. Het voorgeschreven modelnummer van het product is SDGOA-0403. Verwar dit voorgeschreven nummer niet met de naam waaronder het product op de markt gebracht wordt (HP Photosmart 8400 series printer) of het productnummer (Q3388A).

## Veiligheidsinformatie

Neem altijd fundamentele voorzorg in acht wanneer u dit product gebruikt, om het risico van letsel door brand of elektrische schokken te voorkomen.

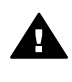

Waarschuwing Voorkom brand of elektrische schokken: stel dit product niet bloot aan regen of enige andere vorm van vocht.

- Lees aandachtig alle instructies in de HP Photosmart 8400 series Installatiegids.
- Sluit de eenheid alleen aan op een geaard stopcontact.
   Raadpleeg een gekwalificeerde elektricien als u niet weet of het stopcontact geaard is.

- Neem alle waarschuwingen en instructies in acht die op het product zijn aangegeven.
- Haal de stekker uit het stopcontact voordat u dit product schoonmaakt.
- Installeer of gebruik dit product niet in de buurt van water, of wanneer u nat bent.
- Plaats het product stevig op een stabiele ondergrond.
- Installeer het product op veilige locatie waar niemand op het netsnoer kan gaan staan of erover struikelen, en waar het netsnoer niet kan worden beschadigd.
- Raadpleeg de informatie over het oplossen van problemen in de on line Help bij de Photosmart-printer als het product niet naar behoren werkt.
- Het product bevat geen onderdelen die door de gebruiker moeten worden onderhouden. Laat onderhoud en reparatie over aan gekwalificeerd servicepersoneel.
- Gebruik het apparaat in een goed geventileerde ruimte.

# Inhoudsopgave

| 1 | Inleiding                                                      | 3  |
|---|----------------------------------------------------------------|----|
|   | Meer informatie                                                | 3  |
|   | De inhoud van de doos                                          | 3  |
|   | Printeroverzicht                                               | 4  |
|   | Printermenu                                                    | 8  |
|   | Informatie over papier                                         | 14 |
|   | Informatie over inktpatronen                                   | 16 |
| 2 | Afdrukken met uw nieuwe printer                                | 19 |
|   | Om te beginnen                                                 | 19 |
|   | Afdrukken zonder computer                                      | 20 |
|   | Geheugenkaarten gebruiken                                      | 20 |
|   | Ondersteunde bestandsindelingen                                | 20 |
|   | Geheugenkaarten plaatsen                                       | 21 |
|   | Foto's selecteren                                              | 21 |
|   | Geselecteerde foto's afdrukken                                 | 22 |
|   | De kwaliteit van foto's verbeteren                             | 22 |
|   | Printervoorkeuren wijzigen                                     | 22 |
|   | De printer aansluiten                                          | 22 |
|   | Aansluiten op andere apparatuur                                | 23 |
|   | Contact onderhouden via HP Instant Share                       | 24 |
|   | Afdrukken met een computer                                     | 26 |
| 3 | De software installeren                                        | 29 |
|   | Installatie                                                    | 29 |
|   | Installatieproblemen oplossen                                  | 30 |
| а | Werken in een netwerk                                          | 33 |
|   | Basisinformatie over netwerken (Windows en Macintosh)          | 33 |
|   | Internet-verbinding                                            | 34 |
|   | Aanbevolen netwerkconfiguraties                                | 34 |
|   | Ethernet-netwerk zonder Internet-toegang                       | 34 |
|   | Ethernet-netwerk met Internet-toegang via een inbelmodem       | 35 |
|   | Ethernet-netwerk met breedbandtoegang tot het Internet via een |    |
|   | router                                                         | 35 |
|   | De printer aansluiten op het netwerk                           | 35 |
|   | De printersoftware installeren op een Windows-computer         | 36 |
|   | De printersoftware installeren op een Macintosh                | 37 |
|   | De webserver die deel uitmaakt van de printer gebruiken        | 38 |
|   | Een netwerkconfiguratiepagina afdrukken                        | 39 |
| b | Ondersteuning en garantie                                      | 41 |
|   | Customer Care                                                  | 41 |
|   | Customer Care per teletoon                                     | 41 |
|   | I elefonisch contact opnemen                                   | 42 |
|   | Verklaring van beperkte garantie                               | 43 |
| С | Specificaties                                                  |    |
|   | Systeemvereisten                                               |    |
|   | Printerspecificaties                                           | 45 |

| Milieuverklaring            | 48 |
|-----------------------------|----|
| Bescherming van het milieu  | 49 |
| Ozonvorming                 | 49 |
| Energieverbruik             | 49 |
| Papiergebruik               | 49 |
| Plastic                     | 49 |
| Veiligheidsinformatiebladen | 49 |
| Recyclingprogramma          | 49 |
|                             |    |

# 1 Inleiding

Hartelijk dank voor het aanschaffen van een HP Photosmart 8400 series printer. Met deze nieuwe fotoprinter kunt u prachtige foto's afdrukken, foto's opslaan op een computer en op eenvoudige wijze leuke projecten maken, met of zonder computer. U kunt de printer zelfs aansluiten op een netwerk.

# **Meer informatie**

Bij de printer wordt de volgende documentatie geleverd:

- Installatiegids: In de *HP Photosmart 8400 series Installatiegids* wordt uitgelegd hoe de printer moet worden geïnstalleerd.
- **Gebruikershandleiding**: In de *Gebruikershandleiding* worden de basisfuncties van de printer en het gebruik ervan zonder computer beschreven. De handleiding bevat verder informatie over het oplossen van hardwareproblemen. Deze handleiding is on line beschikbaar op de *cd met de Gebruikershandleiding*.
- **Naslaggids**: De *HP Photosmart 8400 series Naslaggids* is het boek dat u aan het lezen bent. Deze gids bevat beknopte informatie over de printer, waaronder informatie over installatie, bediening, technische ondersteuning en garantie. Uitgebreide instructies vindt u op de *cd met de Gebruikershandleiding*.
- Help bij de HP Photosmart-printer: De Help bij de HP Photosmart-printer beschrijft hoe de printer in combinatie met een computer moet worden gebruikt en bevat informatie over het oplossen van softwareproblemen.

Wanneer u de HP Photosmart-software op een computer hebt geïnstalleerd, kunt u de Help bij de HP Photosmart-printer op het scherm bekijken:

- Windows-pc: Selecteer in het menu Start achtereenvolgens Programma's (in Windows XP: Alle programma's) > HP > Photosmart 320, 370, 7400, 7800, 8100, 8400, 8700 series > Photosmart Help.
- Macintosh: Selecteer Help > Mac Help in de Finder en selecteer vervolgens Library > Help bij HP Photosmart-printer.

# De inhoud van de doos

De verpakking van uw printer bevat het volgende:

- De HP Photosmart 8400 series printer
- De HP Photosmart 8400 series Installatiegieds
- De HP Photosmart 8400 series Naslaggids
- De software-cd van de HP Photosmart 8400 series printer
- De cd met de Gebruikershandleiding
- Papier
- Opbergzak voor fotopapier
- Inktpatronen
- Beschermende inktpatroonhouder
- De voeding (deze ziet er niet overal hetzelfde uit en kan soms een extra netsnoer hebben)

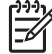

**Opmerking** De exacte inhoud kan per land/regio verschillen.

# Printeroverzicht

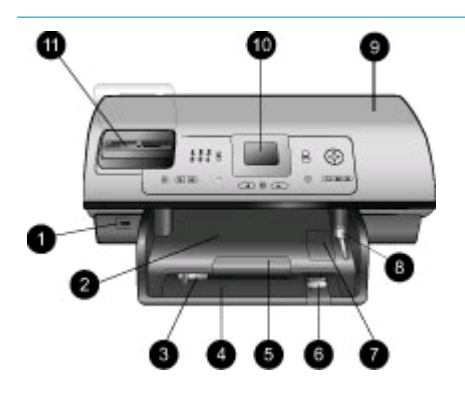

### Voorzijde van de printer

- Camerapoort Via deze poort kunt u een PictBridge<sup>™</sup>-digitale camera op de printer aansluiten. Op de poort kunt u ook de optionele HP Bluetooth<sup>®</sup>-adapter voor draadloos afdrukken aansluiten.
- 2. **Uitvoerlade** Til deze lade op om klein afdrukmateriaal te laden en papierstoringen aan de voorkant te verhelpen.
- 3. **Papierbreedtegeleider** Schuif deze geleider tegen de rand van het papier in de hoofdlade.
- 4. Hoofdlade

Plaats in deze lade gewoon papier, transparanten, enveloppen of ander afdrukmateriaal waarop u wilt afdrukken.

- Verlengstuk uitvoerlade Til het klepje op en trek het naar u toe om de uitvoerlade te verlengen, zodat het papier na het afdrukken wordt opgevangen.
- 6. **Papierlengtegeleider** Schuif deze geleider tegen de rand van het papier in de hoofdlade.
- 7. Fotolade

Til de uitvoerlade op om klein fotopapier in de fotolade te laden.

 Schuifknop van fotolade Duw de schuifknop van u af om de fotolade in te schakelen.

 Bovenklep Til dit klepje op om bij de inktpatronen en de ruimte waarin deze bewaard worden te komen, en om papierstoringen te verhelpen.

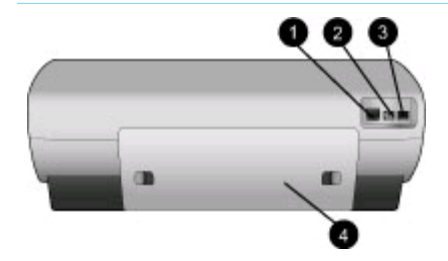

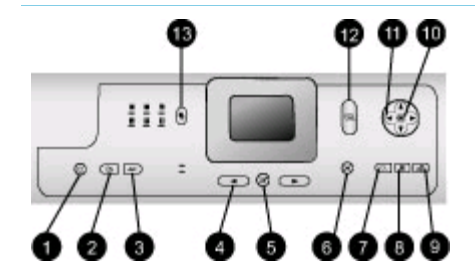

- 10. **Printerscherm** Op dit scherm worden foto's en menuopties weergegeven.
- 11. Sleuven voor geheugenkaarten Hier plaatst u geheugenkaarten.

### Achterkant van printer

- 1. Ethernet-poort Via deze poort kunt u de printer op een netwerk aansluiten.
- 2. **Netsnoeraansluiting** Sluit hier het meegeleverde netsnoer aan.
- USB-poort Via deze poort kunt de printer aansluiten op een computer of een HP 'direct-printing' digitale camera.
- 4. Klep aan achterzijde Verwijder deze klep om papierstoringen te verhelpen.

## Bedieningspaneel

1. **Aan** 

Druk op deze knop om de printer aan te zetten of in de energiezuinige stand te zetten.

- Opslaan Druk op deze knop om foto's van een geheugenkaart op te slaan op een computer.
- HP Instant Share
   Druk op deze knop om een foto via e-mail of via het netwerk te verzenden (als er verbinding is met het netwerk).

HP Instant Share voor meer informatie.

- Pijltjes Foto's selecteren Met de pijltjesknoppen bladert u door de foto's op een geheugenkaart.
- 5. Foto's selecteren Hiermee selecteert u de weergegeven foto of het videobeeldje om deze te laten afdrukken.

## 6. Annuleren

Druk op deze knop om de selectie van foto's op te heffen, een menu te sluiten of een gekozen actie stop te zetten.

## 7. Zoomen

Druk op deze knop om de zoommodus in te schakelen en in te zoomen op de foto die wordt weergegeven, en om de weergave van negen foto's tegelijk te verlaten.

#### 8. Menu

Druk op deze knop om het printermenu weer te geven.

## 9. Draaien

Druk op deze knop om de foto die momenteel wordt weergegeven te draaien.

## 10. **OK**

Druk op deze knop om vragen te beantwoorden op het printerscherm, negen foto's tegelijk weer te geven en om een video af te spelen.

## 11. Navigatiepijlen

Met deze pijlen kunt u door de opties in het printermenu bladeren, het bijsnijvlak verplaatsen en de afspeelsnelheid en -richting van de video regelen.

## 12. Afdrukken

Druk op deze knop om de geselecteerde foto's vanaf de geplaatste geheugenkaart af te drukken.

#### 13. Layout Druk op deze knop om de afdruklayout voor uw foto's te selecteren.

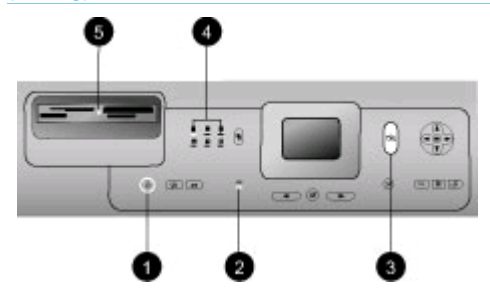

## Indicatorlampjes

- 1. Printerlampje
  - Aan-de printer staat aan
  - Uit—de printer staat in de energiezuinige stand
- 2. Lampjes van de papierlade
  - Lampje van de fotolade aan—de fotolade is ingeschakeld
  - Lampje van de hoofdlade aan—de hoofdlade is ingeschakeld
- 3. Statuslampje
  - Aan (Groen)—de printer staat aan en er wordt niet afgedrukt
  - Uit—de printer staat in de energiezuinige stand
  - Groen knipperlichtje—de printer is aan het afdrukken
  - Rood knipperlichtje—er is een probleem met de printer
- 4. Lichtjes voor afdruklayout Hiermee wordt de huidige afdruklayout aangegeven.
- 5. Lampje van geheugenkaart
  - Aan—de geheugenkaart is op de juiste manier in de sleuf geplaatst
  - Uit—er is geen geheugenkaart in de sleuf geplaatst
  - Knipperend—HP Instant Share wordt gebruikt of er worden gegevens verzonden tussen de geheugenkaart en de printer of de computer

# Printermenu

Druk op Menu om het printermenu te openen. Druk op Menu om vanuit een submenu terug te gaan naar het hoofdmenu van de printer.

## Zo navigeert u door het printermenu:

- Druk op de navigatiepijlen 🛓 of 🕎 om door de menuopties op het printerscherm te bladeren. Niet-actieve menuopties worden grijs weergegeven.
- Druk op OK om een menu te openen of een optie te selecteren.
- Druk op de knop Annuleren om het huidige menu te sluiten.

|              | -                     |                                                                                                    |
|--------------|-----------------------|----------------------------------------------------------------------------------------------------|
| Hoofdmenu    | Submenu's/opties      | Extra submenu's/opties                                                                                                   |
| Afdrukopties | Alles afdrukken       |                                                                                                    |
|              | Afdrukvoorbeeld       |                                                                                                    |
|              | Voorbeeldvel scannen  |                                                                                                    |
|              | Videoactieafdrukken   |                                                                                                    |
|              | Afdrukbereik          | Kies begin van bereik:                                                                                                   |
|              |                       | Kies einde van bereik:                                                                                                   |
|              | Indexpagina afdrukken |                                                                                                    |
|              | Nieuwe afdrukken      |                                                                                                    |
| Bewerken     | Rode ogen verwijderen |                                                                                                    |
|              | Fotohelderheid        | Fotohelderheid:<br>(Druk op de navigatiepijlen )<br>of ) om de helderheid van de<br>foto te vergroten of te verkleinen.) |
|              | Rand toevoegen        | Patroon selecteren:                                                                                                    |
|              |                       | Kleur selecteren:                                                                                                    |
|              | Kleureffect toevoegen | Kleureffect kiezen:<br>Zwart-wit<br>Sepia<br>Antiek<br>Solariseren<br>Metallic<br>Roodfilter<br>Blauwfilter              |

### Structuur van het printermenu

## Structuur van het printermenu (vervolg)

| Hoofdmenu | Submenu's/opties          | Extra submenu's/opties                                                                                                    |
|-----------|---------------------------|----------------------------------------------------------------------------------------------------|
|           |                           | <ul> <li>Groenfilter</li> <li>Geen effect (standaard)</li> <li>Het kleureffect is niet van<br/>invloed op randen die zijn<br/>toegevoegd met de optie Rand<br/>toevoegen.</li> </ul>                                                                                                    |
| Extra     | 9 foto's tegelijk         |                                                                                                    |
|           | Diapresentatie            | Druk op OK om de<br>diapresentatie stil te zetten en<br>weer te starten en op<br>Annuleren om de voorstelling te<br>stoppen.                                                                                                    |
|           | Afdrukkwaliteit           | Afdrukkwaliteit:<br>Beste (standaard)<br>Normaal                                                                                                    |
| Netwerk   | Netwerk                   | <ul> <li>Netwerk:</li> <li>Detailrapport afdrukken<br/>Hiermee wordt de<br/>netwerkconfiguratiepagina<br/>afgedrukt, met daarop de<br/>apparaatnaam van de<br/>printer, het IP-adres, het<br/>subnetmasker, de<br/>verbindingssnelheid, de<br/>DNS, enzovoort.</li> <li>Overzicht weergeven<br/>Hiermee worden de<br/>apparaatnaam van de<br/>printer, het IP-adres en het<br/>subnetmasker<br/>weergegeven op het<br/>scherm van de printer.</li> <li>Standaardwaarden<br/>Hiermee worden de<br/>standaardnetwerk-<br/>instellingen teruggezet.</li> </ul> |
|           | Voorbeeldpagina afdrukken |                                                                                                    |
|           | Testpagina afdrukken      |                                                                                                    |
|           | Inktpatronen reinigen     | Wilt u inktpatronen nogmaals<br>reinigen?<br>• Ja<br>• Nee                                                                                                    |

#### Hoofdstuk 1

Structuur van het printermenu (vervolg)

| Hoofdmenu | Submenu's/opties                                                                                                    | Extra submenu's/opties                                                                                                    |
|-----------|----------------------------------------------------------------------------------------------------|----------------------------------------------------------------------------------------------------|
|           |                                                                                                    | <ul><li>Wilt u inktpatronen nogmaals reinigen?</li><li>Ja</li><li>Nee</li></ul>                                                                                                    |
|           | Inktpatronen uitlijnen                                                                                                    |                                                                                                    |
| Bluetooth | Apparaatadres                                                                                                    | Apparaatadres:<br>(Voor sommige apparaten met<br>draadloze Bluetooth-technologie<br>is het noodzakelijk dat het adres<br>van het gezochte apparaat<br>wordt ingevoerd. U kunt deze<br>menuoptie gebruiken om het<br>adres van het apparaat weer te<br>geven.)                                                                                                    |
|           | Apparaatnaam Apparaatnaa<br>(U kunt een a<br>de printer se<br>apparaatnaa<br>weergegever<br>apparaten m<br>Bluetooth-ter<br>de printer do<br>is gevonden. | Apparaatnaam:<br>(U kunt een apparaatnaam voor<br>de printer selecteren. Deze<br>apparaatnaam wordt<br>weergegeven op andere<br>apparaten met draadloze<br>Bluetooth-technologie wanneer<br>de printer door deze apparaten<br>is gevonden.)                                                                                                    |
|           | Wachtwoord                                                                                                    | (Druk op de navigatiepijl ▲ om<br>het nummer met één te<br>verhogen en op de navigatiepijl<br>♥ om het nummer te verlagen.<br>Druk op OK om naar het<br>volgende nummer te gaan.)<br>(U kunt een numerieke<br>Bluetooth-toegangscode aan de<br>printer toewijzen, die gebruikers<br>met apparaten met draadloze<br>Bluetooth-technologie tijdens het<br>zoeken naar de printer moeten<br>invoeren voordat zij kunnen<br>afdrukken, indien het<br>Beveiligingsniveau voor<br>Bluetooth op de printer op Hoog<br>is ingesteld. De standaard-<br>toegangscode is 0000.) |
|           | Toegankelijkheid                                                                                                    | <ul><li>Toegankelijkheid:</li><li>Zichtbaar voor iedereen</li><li>Niet zichtbaar</li></ul>                                                                                                    |

| <b>—</b> · · · |     |     |             |          |   |
|----------------|-----|-----|-------------|----------|---|
| Structuur      | van | het | nrintermenu | (vervola | 1 |
| onucluu        | van | not | printernenu | (vervorg | 1 |

|           | ( <sup>0</sup> /                      |                                                                                                    |
|-----------|---------------------------------------|----------------------------------------------------------------------------------------------------|
| Hoofdmenu | Submenu's/opties                      | Extra submenu's/opties                                                                                                    |
|           |                                       | Als Toegankelijkheid is<br>ingesteld op Niet zichtbaar<br>kan er alleen worden<br>afgedrukt vanaf apparaten<br>waarop het adres van de<br>printer is ingesteld.<br>(Door deze<br>toegankelijkheidsoptie te<br>wijzigen kunt u instellen of de<br>met Bluetooth uitgeruste printer<br>wel of niet zichtbaar is voor<br>andere apparaten met draadloze<br>Bluetooth-technologie.) |
|           | Beveiligingsniveau                    | <ul> <li>Beveiligingsniveau:</li> <li>Hoog<br/>(Gebruikers van andere<br/>apparaten met draadloze<br/>Bluetooth-technologie<br/>moeten de toegangscode<br/>voor de printer invoeren.)</li> <li>Laag<br/>(Gebruikers van andere<br/>apparaten met draadloze<br/>Bluetooth-technologie<br/>hoeven de toegangscode<br/>voor de printer niet in te<br/>voeren.)</li> </ul>          |
|           | Bluetooth-opties opnieuw<br>instellen | Bluetooth-opties opnieuw<br>instellen:<br>• Ja<br>• Nee                                                                                                    |
| Help      | Geheugenkaarten                       | Help bij geheugenkaarten:<br>(Selecteer deze optie om<br>informatie te zien over<br>ondersteunde geheugenkaarten)                                                                                                    |
|           | Inktpatronen                          | Help bij inktpatronen:<br>(Druk op de navigatiepijlen ▲<br>of ♥ om door de voor de printer<br>beschikbare inktpatronen van<br>HP te bladeren. Druk vervolgens<br>op OK om te bekijken hoe u de<br>inktpatroon plaatst.)                                                                                                    |

| Hoofdmenu  | Submenu's/opties  | Extra submenu's/opties                                                                                                    |
|------------|-------------------|----------------------------------------------------------------------------------------------------|
|            | Fotoformaten      | Help bij fotoformaten:<br>(Druk op de <b>navigatiepijlen</b><br>of <b>T</b> om door de beschikbare<br>fotoformaten te bladeren.)                                                                                                    |
|            | Papier laden      | Help bij papier laden:<br>(Druk op de navigatiepijlen<br>of om door de informatie over<br>het plaatsen van papier te<br>bladeren.)                                                                                                    |
|            | Papierstoringen   | Help bij papierstoring:<br>(Selecteer deze optie voor<br>informatie over het oplossen van<br>een papierstoring.)                                                                                                    |
|            | Camera aansluiten | Help bij aansluiten camera:<br>(Selecteer deze optie om te<br>bekijken waar u een met<br>PictBridge compatibele digitale<br>camera op de printer aansluit.)                                                                                                    |
| Voorkeuren | SmartFocus        | <ul><li>SmartFocus:</li><li>Aan (standaard)</li><li>Uit</li></ul>                                                                                                    |
|            | Digitale flitser  | Digitale flitser:<br>Aan<br>Uit (standaard)                                                                                                    |
|            | Datum/tijd        | <ul><li>Datum-/tijdstempel</li><li>Datum/tijd</li><li>Alleen datum</li><li>Uit (standaard)</li></ul>                                                                                                    |
|            | Kleurruimte       | <ul> <li>Kleurruimte kiezen:</li> <li>sRGB</li> <li>Adobe RGB</li> <li>Automatisch selecteren<br/>(standaard)</li> <li>De standaardwaarde voor<br/>Automatisch selecteren is de<br/>Adobe RGB-kleurruimte, indien<br/>deze beschikbaar is. Als Adobe<br/>RGB niet beschikbaar is, wordt<br/>de printer standaard ingesteld<br/>op sRGB.</li> </ul> |

| 04            | 1   | and the first state of the second | (· · · · · · · · · · · · · · · · · · · |  |
|---------------|-----|-----------------------------------|----------------------------------------|--|
| Structuur van | net | printermenu                       | (vervoig)                              |  |

| Hoofdmenu | Submenu's/opties  | Extra submenu's/opties                                                                                                    |
|-----------|-------------------|----------------------------------------------------------------------------------------------------|
|           | Pasfoto-modus     | <ul> <li>Pasfoto-modus:</li> <li>Aan</li> <li>Uit (standaard)</li> <li>Grootte selecteren:</li> <li>Als u Aan selecteert, wordt u gevraagd de grootte van de pasfoto te selecteren. Als de pasfoto-modus is ingeschakel worden alle foto's in het geselecteerde formaat afgedrukt. Elke pagina bevat één foto. Als u meerdere exemplaren van dezelfde foto hebt ingesteld, worden deze of dezelfde pagina afgedrukt (indien er voldoende ruimte beschikbaar is).</li> <li>Foto's die op pasfotoformaat zafgedrukt, moeten een week drogen voordat ze worden gelamineerd.</li> </ul> |
|           | Lade selecteren   | <ul> <li>Selecteer de papierlade die<br/>moet worden gebruikt:</li> <li>Voor (standaard als de<br/>achterste lade <b>niet</b> is<br/>geïnstalleerd)</li> <li>Achter</li> <li>Elke keer vragen<br/>(standaard als de achters<br/>lade is geïnstalleerd)</li> </ul>                                                                                                    |
|           | Papierherkenning  | Automatische papierherkenni<br>Aan (standaard)<br>Uit                                                                                                    |
|           | Animatievoorbeeld | Animatievoorbeeld:<br>Aan (standaard)<br>Uit                                                                                                    |
|           | Videoverbetering  | <ul> <li>Verbetering van videoafdruk:</li> <li>Aan</li> <li>Liit (standaard)</li> </ul>                                                                                                    |

| HoofdmenuSubmenu's/optiesExtra submenu's/optiesStandaardwaardenVoorkeuren terugzetten op<br>fabriekswaarden:<br>• Ja<br>• NeeDe fabrieksinstellingen worden<br>teruggezet voor alle menuopties<br>behalve Taal selecteren, Land/<br>regio selecteren (onder Taal in<br>het menu Voorkeuren) en de<br>Bluetooth-instellingen (onder<br>Bluetooth in het hoofdmenu<br>van de printer). Deze instelling is<br>niet van invloed op de<br>standaardinstellingen.TaalTaal selecteren:<br>Land/regio selecteren | structuur van net | printermenu (vervoig) |                                                                                                    |
|----------------------------------------------------------------------------------------------------|-------------------|-----------------------|----------------------------------------------------------------------------------------------------|
| StandaardwaardenVoorkeuren terugzetten op<br>fabriekswaarden:<br>• Ja<br>• NeeDe fabrieksinstellingen worden<br>teruggezet voor alle menuopties<br>behalve Taal selecteren, Land/<br>regio selecteren (onder Taal in<br>het menu Voorkeuren) en de<br>Bluetooth-instellingen (onder<br>Bluetooth in het hoofdmenu<br>van de printer). Deze instelling is<br>niet van invloed op de<br>standaardinstellingen.TaalTaal selecteren:<br>Land/regio selecteren:                                               | Hoofdmenu         | Submenu's/opties      | Extra submenu's/opties                                                                                                    |
| Taal     Taal selecteren:       Land/regio selecteren:                                                                                                    |                   | Standaardwaarden      | Voorkeuren terugzetten op<br>fabriekswaarden:<br>Ja<br>Nee<br>De fabrieksinstellingen worden<br>teruggezet voor alle menuopties<br>behalve Taal selecteren, Land/<br>regio selecteren (onder Taal in<br>het menu Voorkeuren) en de<br>Bluetooth-instellingen (onder<br>Bluetooth in het hoofdmenu<br>van de printer). Deze instelling is<br>niet van invloed op de<br>standaardinstellingen van<br>HP Instant Share en de<br>netwerkinstellingen. |
| Land/regio selecteren:                                                                                                    |                   | Taal                  | Taal selecteren:                                                                                                    |
|                                                                                                    |                   |                       | Land/regio selecteren:                                                                                                    |

## Structuur van het printermenu (vervolg)

# Informatie over papier

U kunt foto's en documenten afdrukken op een groot aantal verschillende papierformaten, van 76x127 mm (3x5 inch) tot 216x356 mm (8,5x14 inch), maar ook op banierpapier van 216 mm (8,5 inch) breed.

| Papiersoort                                                                                                    | Zo plaatst u het                                                                                                    | Lade                      |  |
|----------------------------------------------------------------------------------------------------|----------------------------------------------------------------------------------------------------|---------------------------|--|
| <ul> <li>Letter- of A4-<br/>papier</li> <li>Transparanten</li> <li>Fotopapier van<br/>20x25 cm<br/>(8x10 inch)</li> </ul> | <ol> <li>Trek de uitvoerlade naar<br/>boven.</li> <li>Plaats gewoon papier,<br/>fotopapier en<br/>transparanten met de<br/>zijde waarop moet worden<br/>afgedrukt omlaag. Zorg<br/>ervoor dat de stapel<br/>papier niet boven de<br/>bovenzijde van de</li> </ol> | Hoofdlade                 |  |
|                                                                                                    | papierlengtegeleider                                                                                                    | 1 Uitvoerlade             |  |
|                                                                                                    | UIISIEEKI.                                                                                                    | 2 Papierbreedtegeleider   |  |
|                                                                                                    | de fotolade belemaal uit                                                                                                    | 3 Papierlengtegeleider    |  |
|                                                                                                    | Het lampie van de                                                                                                    | 4 Schuifknop van fotolade |  |
|                                                                                                    | hoofdlade gaat branden,<br>wat betekent dat bij de<br>volgende afdruktaak                                                                                                    |                           |  |

| 1               | <br>۱ <b></b> ۱ |
|-----------------|-----------------|
| 1\/ <b>O</b> r\ | n n             |
|                 | uu /            |
| · ·             | 0/              |

| Papiersoort                                                                                                    | Zo plaatst u het                                                                                                    | Lade            |
|----------------------------------------------------------------------------------------------------|----------------------------------------------------------------------------------------------------|-----------------|
|                                                                                                    | <ul><li>papier uit de hoofdlade<br/>wordt gebruikt.</li><li>4. Laat de uitvoerlade<br/>zakken.</li></ul>                                                                                                    |                 |
| <ul> <li>Fotopapier van<br/>10x15 cm (4x6<br/>inch)</li> <li>Indexkaarten</li> <li>Hagaki-kaarten</li> <li>Kaarten van L-<br/>formaat</li> </ul> | <ol> <li>Trek de uitvoerlade naar<br/>boven.</li> <li>Plaats het papier met de<br/>zijde waarop moet worden<br/>afgedrukt omlaag. Als u<br/>papier met een<br/>afscheurstrook gebruikt,<br/>plaatst u dit zo dat de<br/>strook als laatste wordt<br/>ingevoerd.</li> <li>Laat de uitvoerlade<br/>zakken.</li> <li>Duw de schuifknop van<br/>de fotolade helemaal van<br/>u vandaan. Het lampje<br/>van de fotolade gaat<br/>branden, wat betekent dat<br/>bij de volgende afdruktaak<br/>papier uit de fotolade<br/>wordt gebruikt.</li> </ol>             | Fotolade        |
| <ul> <li>Fotopapier van<br/>13x18 cm (5x7<br/>inch)</li> <li>Enveloppen</li> </ul>                                                               | <ol> <li>Verwijder de uitvoerlade<br/>door de knoppen aan de<br/>beide kanten in te<br/>drukken en de lade naar u<br/>toe te trekken.</li> <li>Plaats het fotopapier met<br/>de zijde waarop moet<br/>worden afgedrukt omlaag.<br/>Plaats enveloppen met de<br/>adreskant omlaag en de<br/>flap naar links. Vouw de<br/>flappen in de enveloppen<br/>om papierstoringen te<br/>voorkomen.</li> <li>Plaats de uitvoerlade terug.</li> <li>Trek de schuifknop van<br/>de fotolade helemaal uit.<br/>Het lampje van de<br/>hoofdlade gaat branden,</li> </ol> | Hoofdinvoerlade |

Hoofdstuk 1

| Papiersoort | Zo plaatst u het                                                                             | Lade                    |
|-------------|----------------------------------------------------------------------------------------------|-------------------------|
|             | wat betekent dat bij de<br>volgende afdruktaak<br>papier uit de hoofdlade<br>wordt gebruikt. |                         |
|             |                                                                                              | 1 Papierlengtegeleider  |
|             |                                                                                              | 2 Papierbreedtegeleider |

# Informatie over inktpatronen

De HP Photosmart 8400 series printer kan foto's in kleur en in zwart-wit afdrukken. HP levert diverse typen inktpatronen. U kunt de patronen kiezen die het meest geschikt zijn voor uw project. De inktpatroonnummers die u voor deze printer kunt gebruiken staan ook op de achterkant.

Voor optimale afdrukresultaten is het raadzaam alleen HP-patronen te gebruiken. Het plaatsen van een inktpatroon die niet in deze tabel wordt vermeld, kan tot gevolg hebben dat de printergarantie vervalt.

|                                         | •                                                |                                                      |                                                      |
|-----------------------------------------|--------------------------------------------------|------------------------------------------------------|------------------------------------------------------|
| Type afdruk                             | Plaats deze<br>inktpatroon links<br>in de houder | Plaats deze<br>inktpatroon in de<br>middelste houder | Plaats deze<br>inktpatroon<br>rechts in de<br>houder |
| Meerkleurenfoto's                       | HP Photo nr. 348                                 | HP Tri-color nr.<br>343 of nr. 344                   | HP Gray Photo nr.<br>100                             |
| Zwartwitfoto's                          | HP Photo nr. 348                                 | HP Tri-color nr.<br>343 of nr. 344                   | HP Gray Photo nr.<br>100                             |
| Sepia of antiek                         | HP Photo nr. 348                                 | HP Tri-color nr.<br>343 of nr. 344                   | HP Gray Photo nr.<br>100                             |
| Tekst en<br>gekleurde<br>lijntekeningen | HP Photo nr. 348                                 | HP Tri-color nr.<br>343 of nr. 344                   | HP Black nr. 339                                     |

## Gebruik de juiste inktpatronen

Let op Controleer of u de juiste inktpatronen gebruikt. Het wordt afgeraden HP-inktpatronen aan te passen of bij te vullen. Schade die ontstaat door het aanpassen of bijvullen van HP-inktpatronen wordt niet gedekt door de garantie van HP.

Voor de beste afdrukkwaliteit is het raadzaam om de inktpatronen te plaatsen vóór het verstrijken van de datum op de verpakking.

#### Inktpatronen plaatsen of vervangen

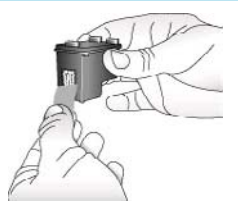

Verwijder de roze tape

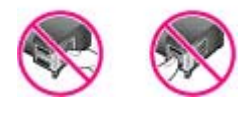

#### Niet aanraken

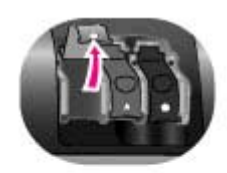

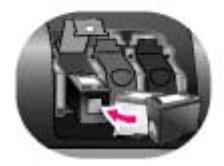

#### Printer en inktpatronen klaarmaken voor gebruik

- 1. Zorg dat het apparaat is ingeschakeld en het karton uit de printer is verwijderd.
- 2. Til de printerkap op.
- 3. Verwijder de roze tape van alle inktpatronen.

Raak de inktsproeiers of de koperkleurige contactpunten niet aan, en doe de tape niet opnieuw op de inktpatronen.

#### De inktpatronen plaatsen

- 1. Als u een inktpatroon vervangt, moet u eerst de oude patroon uit de printer halen. Open daarvoor de printerkap door deze eerst naar beneden te duwen en vervolgens naar u toe te trekken.
- Controleer het symbool op het etiket van de inktpatroon en kies de bijbehorende houder. Houd de inktpatroon vast met het etiket naar boven en schuif de patroon onder een kleine opwaartse hoek in de houder, zodat de koperkleurige contactpunten als eerste in de houder gaan. Duw de patroon naar binnen totdat deze vastklikt.
- 3. Sluit de printerkap.
- 4. Herhaal indien nodig de procedure om de andere inktpatronen te installeren.
- 5. Als de patronen zijn geplaatst, sluit u de kap.

Alleen als u alle drie de inktpatronen installeert, functioneert de printer naar behoren.

**Tip** Dankzij de afdrukmodus inkt-backup kunt u doorgaan met afdrukken als een van de inktpatronen defect of leeg raakt. Verwijder de inktpatroon en sluit de hoofdklep om de modus inktbackup te activeren. De printer gaat door met afdrukken. De afdruksnelheid en -kwaliteit zijn echter lager. Een bericht wordt weergegeven dat de modus inkt-backup is geactiveerd. Vervang de inktpatroon zo snel mogelijk. Op het niet-actieve printerscherm worden drie pictogrammen weergegeven dat het inktniveau in de geplaatste patronen bij benadering aangeeft (100%, 75%, 50%, 25% of bijna leeg). De pictogrammen worden alleen weergegeven als alle patronen originele HP-patronen zijn.

Telkens als u een inktpatroon vervangt of plaatst, wordt een bericht weergegeven dat een uitlijnpagina moet worden afgedrukt. Op deze manier wordt een hoge afdrukkwaliteit gewaarborgd.

### Inktpatronen uitlijnen

- 1. Plaats papier in de invoerlade.
- 2. Voltooi de uitlijning van de inktpatronen aan de hand van de instructies op het scherm.

### Wanneer u een inktpatroon niet gebruikt

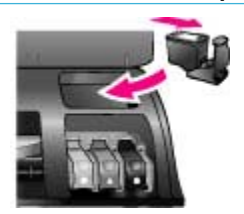

Bewaar uit de printer verwijderde inktpatronen altijd in de beschermende houder, als deze beschikbaar is. De beschermende houder voorkomt dat de inkt uitdroogt. Als u de patroon verkeerd opbergt, kan deze storingen vertonen.

→ U kunt een inktpatroon in de beschermende houder plaatsen door de patroon schuin in de houder te schuiven en deze vervolgens op zijn plaats te klikken.

Wanneer u de inktpatroon eenmaal in de beschermende houder hebt geplaatst, kunt u deze in de printer bewaren in het daarvoor bestemde vak onder de printerkap.

# **2** Afdrukken met uw nieuwe printer

Het afdrukken van foto's van hoge kwaliteit voor uzelf, familie en vrienden is heel eenvoudig. In dit gedeelte wordt in het kort uitgelegd hoe het afdrukken in zijn werk gaat, en vindt u uitgebreide instructies over het gebruik van geheugenkaarten, het selecteren van foto's, en meer.

# Om te beginnen

U kunt in een handomdraai foto's afdrukken. Dit doet u als volgt.

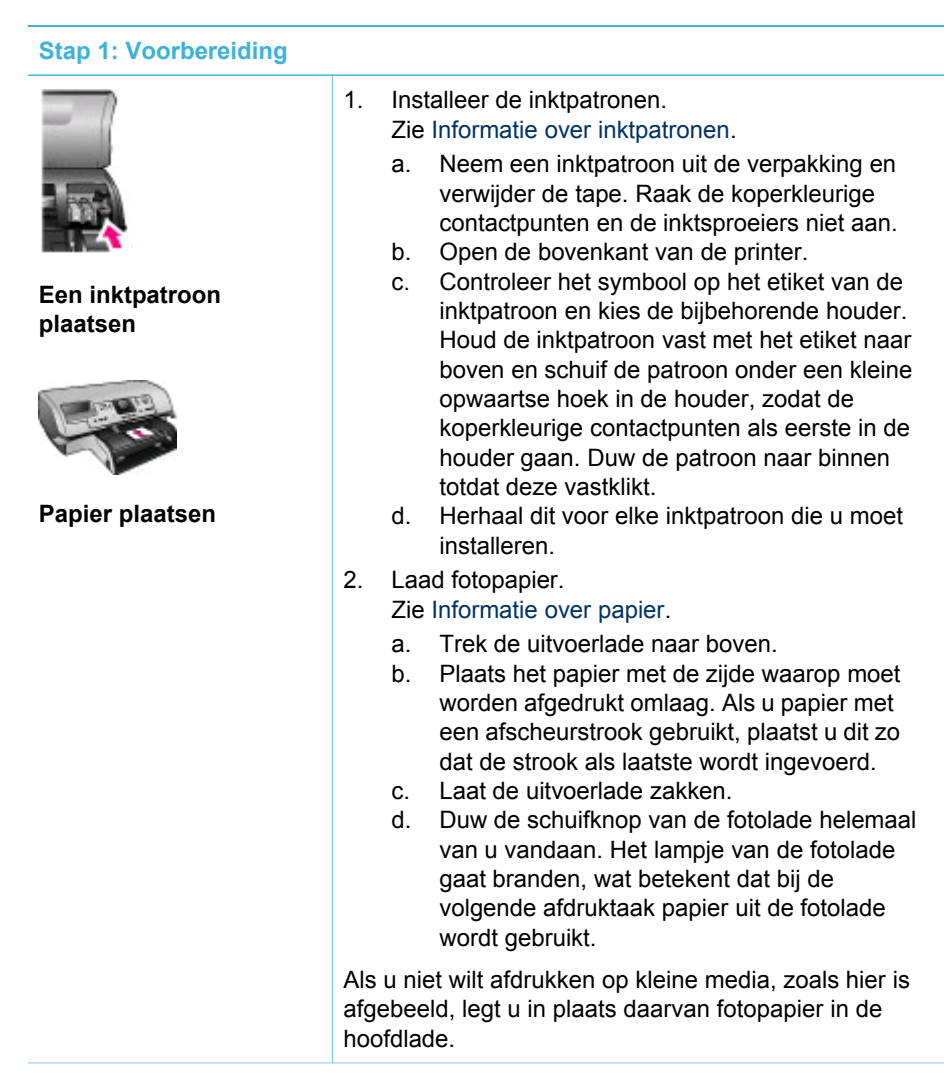

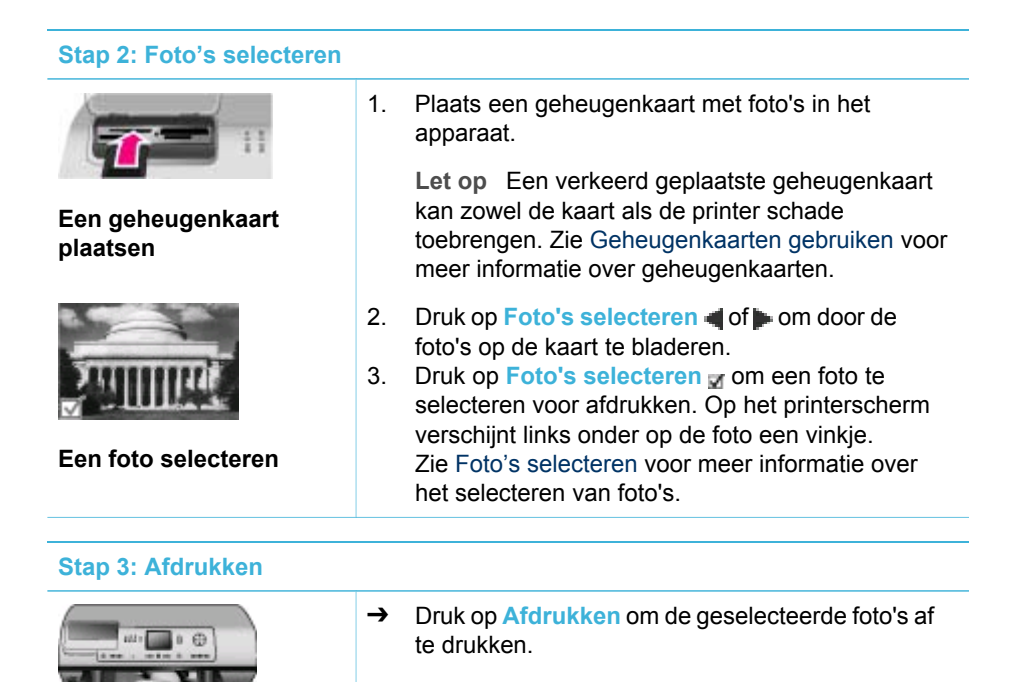

Foto's afdrukken

# Afdrukken zonder computer

Met de HP Photosmart 8400 series printer kunt u ook zonder computer schitterende foto's afdrukken.

## Geheugenkaarten gebruiken

Nadat u foto's hebt genomen met uw digitale camera, kunt u deze bekijken en afdrukken door de geheugenkaart uit de camera te verwijderen en deze in de printer te plaatsen. De printer is geschikt voor de volgende geheugenkaarten: CompactFlash<sup>™</sup>, Memory Sticks, Microdrive<sup>™</sup>, MultiMediaCard<sup>™</sup>, Secure Digital<sup>™</sup>, SmartMedia<sup>™</sup> en xD-Picture Card<sup>™</sup>.

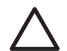

Let op Als u een ander type geheugenkaart gebruikt, kunnen de geheugenkaart en de printer beschadigd raken.

Zie Aansluiten op andere apparatuur voor instructies met betrekking tot het overzetten van foto's van een digitale camera op de printer.

#### Ondersteunde bestandsindelingen

De printer kan de volgende bestandsindelingen direct vanaf de geheugenkaart herkennen en afdrukken: JPEG, TIFF (niet-gecomprimeerd), AVI (JPEG-compressie), QuickTime (JPEG-compressie) en MPEG-1. Als foto's en videoclips op de digitale camera in andere bestandsindelingen worden opgeslagen, moet u deze bestanden op een computer opslaan en afdrukken met behulp van een softwaretoepassing. Zie de on line Help bij de HP Photosmart-printer voor meer informatie.

### Geheugenkaarten plaatsen

Nadat u foto's hebt genomen met uw digitale camera, verwijdert u de geheugenkaart uit de camera en plaatst u deze in de printer.

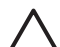

Let op Trek de geheugenkaart niet uit de sleuf zolang het lampje in kwestie knippert. Als het lampje knippert, betekent dit dat de printer de geheugenkaart benadert. Alls u een geheugenkaart verwijdert terwijl deze wordt gebruikt, kunnen de printer, de geheugenkaart of de gegevens op de geheugenkaart beschadigd raken.

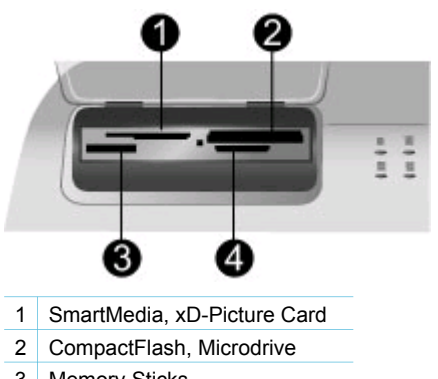

- 3 Memory Sticks
- 4 MultiMediaCard, Secure Digital

#### Een geheugenkaart plaatsen

- 1. Verwijder geheugenkaarten die al in de sleuven voor geheugenkaarten zitten. Er kan slechts één kaart tegelijk worden geplaatst.
- 2. Plaats de geheugenkaart in de juiste sleuf.
- 3. Plaats de geheugenkaart in de sleuf met de koperkleurige contactpunten naar beneden of de metalen gaatjes naar de printer gericht.
- 4. Duw de geheugenkaart rustig in de printer totdat de kaart niet verder kan. De printer leest de geheugenkaart en geeft vervolgens de eerste foto op de kaart weer. Wanneer u foto's op de digitale camera hebt geselecteerd, wordt u gevraagd of u de op de camera geselecteerde foto's wilt afdrukken.

# Foto's selecteren

Via het bedieningspaneel van de printer kunt u een of meer foto's selecteren om af te drukken.

## Een foto selecteren

- 1. Plaats een geheugenkaart.
- Druk op de fotoselectiepijlen d of monoar de foto te bladeren die u wilt afdrukken.

- Tip Het bladeren door de foto's gaat sneller als u de fotoselectiepijlen Q = 1 of indrukt en vasthoudt.
- 3. Druk op Foto's selecteren om de foto op het printerscherm af te drukken. Links onder op het scherm verschijnt een vinkje. Dit geeft aan dat de foto is geselecteerd om te worden afgedrukt. Druk meerdere keren op Foto's selecteren als u meerdere exemplaren van de foto wilt afdrukken. Naast het vinkje verschijnt een getal dat het aantal af te drukken exemplaren aangeeft. Druk op Annuleren om het aantal exemplaren met één te verminderen.
- 4. Herhaal deze stappen als u meer foto's wilt selecteren.

#### De selectie van een foto opheffen

- 1. Druk op de fotoselectiepijlen 📹 of 🕨 om naar de foto te bladeren waarvan u de selectie wilt opheffen.
- 2. Druk op Annuleren. Bij het opheffen van de selectie van een foto wordt de foto niet van de geheugenkaart verwijderd.

# Geselecteerde foto's afdrukken

Foto's van een geheugenkaart of van een PictBridge of HP 'direct-printing' digitale camera kunt u rechtstreeks afdrukken. U kunt geselecteerde foto's, alle foto's, op een proefvel geselecteerde foto's of een reeks foto's afdrukken. Instructies vindt u in de Gebruikershandleiding die on line beschikbaar is op de cd met de Gebruikershandleiding.

# De kwaliteit van foto's verbeteren

De printer is uitgerust met diverse hulpmiddelen en effecten waarmee u foto's kunt verfraaien of op een creatieve manier afdrukken. U kunt kleureffecten toevoegen, rode ogen verwijderen en een decoratief kader toevoegen. De oorspronkelijke foto blijft ongewijzigd als u van deze instellingen gebruikmaakt. De instellingen zijn alleen van invloed op het afdrukken. Instructies vindt u in de Gebruikershandleiding die on line beschikbaar is op de cd met de Gebruikershandleiding.

# Printervoorkeuren wijzigen

U kunt de standaardfabrieksinstellingen van de printer desgewenst wijzigen via het printermenu op het bedieningspaneel van de printer. Printervoorkeuren zijn algemene instellingen. Ze gelden voor elke foto die u afdrukt. Zie Printermenu voor de volledige lijst van beschikbare voorkeursinstellingen en de bijbehorende standaardinstellingen. Instructies voor het wijzigen van printervoorkeuren vindt u in de Gebruikershandleiding die on line beschikbaar is op de cd met de Gebruikershandleiding.

# De printer aansluiten

Uw printer beschikt over tal van aansluitmogelijkheden.

## Aansluiten op andere apparatuur

U kunt deze printer op diverse manieren met computers of andere apparatuur verbinden. Elk type verbinding biedt andere mogelijkheden.

| Type verbinding en benodigdheden                                                                                                    | Mogelijkheden                                                                                                    |
|----------------------------------------------------------------------------------------------------|----------------------------------------------------------------------------------------------------|
| <ul> <li>USB</li> <li>Een met Universal Serial Bus (USB)<br/>1.1 of 2.0 Full-Speed compatibele<br/>kabel van maximaal 3 meter (10<br/>voet) lang. Zie de <i>Installatiegids</i><br/>voor instructies voor het aansluiten<br/>van de printer met een USB-kabel.</li> <li>Een computer met Internet-toegang<br/>(voor HP Instant Share).</li> </ul> | <ul> <li>Afdrukken vanaf een computer. Zie<br/>Afdrukken met een computer.</li> <li>Foto's van een geheugenkaart in de<br/>printer opslaan op een computer en<br/>deze verbeteren of ordenen met de<br/>HP Image Zone-software.</li> <li>Foto's delen met HP Instant Share.</li> <li>Foto's direct afdrukken door de<br/>direct-printing digitale camera van<br/>HP aan te sluiten op de printer. Zie<br/>Afdrukken zonder computer en de<br/>documentatie van de camera voor<br/>meer informatie.</li> </ul> |
| Netwerk<br>Een CAT-50-Ethernet-kabel met RJ-45-<br>aansluiting.<br>Sluit de printer aan op het netwerk door<br>de kabel aan te sluiten op de Ethernet-<br>poort aan de achterkant van de printer.<br>Zie De printer aansluiten op het netwerk<br>voor meer informatie.                                                                            | <ul> <li>Afdrukken op de printer vanaf een<br/>willekeurige computer op het<br/>netwerk. Zie Afdrukken met een<br/>computer.</li> <li>Foto's van een geheugenkaart in de<br/>printer opslaan op een willekeurige<br/>computer in het netwerk en deze<br/>verbeteren of ordenen met de<br/>HP Image Zone-software.</li> <li>Foto's delen met HP Instant Share.</li> <li>Foto's verzenden naar of ontvangen<br/>van andere HP Instant Share-<br/>printers op het netwerk.</li> </ul>                            |
| <b>PictBridge</b><br>Een met PictBridge compatibele digitale<br>camera en een USB-kabel.<br>Sluit de camera aan op de camerapoort<br>aan de voorzijde van de printer.                                                                                                    | Direct afdrukken vanaf een met<br>PictBridge compatibele digitale camera.<br>Zie Afdrukken zonder computer en de<br>documentatie van de camera voor meer<br>informatie.                                                                                                    |
| <b>Bluetooth</b><br>De optionele HP Bluetooth-adapter voor<br>draadloos afdrukken.<br>Als dit accessoire met de printer werd<br>meegeleverd of als u het apart hebt<br>aangeschaft, raadpleegt u de<br>bijbehorende documentatie en de on<br>line Help voor instructies.                                                                          | Afdrukken vanaf elk apparaat via de<br>draadloze Bluetooth-technologie.<br>Stel de Bluetooth-menuopties op de<br>juiste manier in wanneer u de optionele<br>HP Bluetooth-adapter voor draadloos<br>afdrukken op de camerapoort van de<br>printer aansluit. Zie Printermenu.<br>De adapter is niet compatibel met<br>Macintosh.                                                                                                    |

## Contact onderhouden via HP Instant Share

Dankzij HP Instant Share kunt u foto's delen met vrienden en familie via e-mail, on line albums of een on line fotoafwerkingsdienst. U kunt zelfs foto's verzenden naar een andere compatibele printer in een netwerk. De printer moet via een USB-kabel worden aangesloten op een computer die beschikt over toegant tot het Internet of die onderdeel is van een netwerk, en die de juiste HP-software heeft. Als u HP Instant Share wilt gebruiken maar niet alle vereiste software hebt geïnstalleerd of geconfigureerd, verschijnt er een bericht dat u door de benodigde procedure loodst. Als u HP Instant Share wilt gebruiken met de printer, hebt u het volgende nodig:

| USB-aansluiting                                                      | Netwerkverbinding                                                 |
|----------------------------------------------------------------------|-------------------------------------------------------------------|
| <ul> <li>De printer moet zijn geïnstalleerd</li></ul>                | <ul> <li>Een werkend LAN (Local Area</li></ul>                    |
| en via een USB-kabel zijn                                            | Network) <li>De printer moet zijn geïnstalleerd</li>              |
| aangesloten op een computer <li>Toegang tot het Internet via de</li> | en aangesloten op het LAN                                         |
| computer waarop de printer is                                        | Zie Werken in een netwerk. <li>Rechtstreekse toegang tot het</li> |
| aangesloten <li>Een gebruikers-id en wachtwoord</li>                 | Internet via het netwerk <li>Een gebruikers-id en wachtwoord</li> |
| voor HP Passport <li>De printersoftware moet zijn</li>               | voor HP Passport <li>De printersoftware moet zijn</li>            |
| geïnstalleerd op de computer                                         | geïnstalleerd op de computer                                      |
| Zorg dat u de <b>Standaard</b> -installatie                          | Zorg dat u de <b>Standaard</b> -installatie                       |
| kiest als u de printersoftware                                       | kiest als u de printersoftware                                    |
| installeert. HP Instant Share werkt                                  | installeert. HP Instant Share werkt                               |
| niet met een <b>Minimale</b> installatie.                            | niet met een <b>Minimale</b> installatie.                         |

### **HP Instant Share installeren**

U kunt op de volgende manier HP Instant Share installeren, een lijst met HP Instant Share-bestemmingen maken, een lijst met goedgekeurde en geblokkeerde afzenders beheren en een gebruikers-id en wachtwoord voor HP Passport aanvragen:

- Windows: Dubbelklik op het pictogram HP Instant Share Setup op het bureaublad van een computer waarop u de printersoftware hebt geïnstalleerd. Volg de instructies op het scherm. Als er een knop Help wordt weergegeven in een scherm van HP Instant Share Setup, kunt u daarop drukken voor meer informatie. U kunt Setup opnieuw uitvoeren als u de lijst met HP Instant Sharebestemmingen wilt wijzigen. HP Instant Share Setup is ook beschikbaar via het vervolgkeuzemenu Instellingen in de HP Director.
- Macintosh: Ga in de Finder naar Toepassingen > Hewlett-Packard > Photosmart > Hulpprogramma's en dubbelklik op HP Instant Share Setup. Volg de instructies op het scherm. Deze toepassing wordt automatisch uitgevoerd als u de printersoftware voor de eerste keer installeert. U kunt Setup opnieuw uitvoeren als u de lijst met HP Instant Share-bestemmingen wilt wijzigen.

#### U stelt HP Instant Share-opties als volgt in:

- 1. Druk op HP Instant Share.
- 2. Selecteer HP Instant Share-opties en druk op OK.

- 3. Selecteer een van de volgende opties en druk op OK:
  - Ontvangstopties:
    - Met Ontvangen van toegestane verzenders worden alleen verzamelingen ontvangen die zijn verzonden door goedgekeurde afzenders.
    - Met Ontvangen van willekeurige niet-geblokkeerde verzender worden alle verzamelingen ontvangen.
  - Automatische controle:

Deze optie is standaard ingeschakeld. Als u niet wilt dat de printer automatisch controleert of er HP Instant Share-verzamelingen zijn, selecteert u Uit.

- Met Aan controleert de printer regelmatig of er HP Instant Shareverzamelingen zijn.
- Met Uit voorkomt u dat de printer controleert of er verzamelingen zijn.
- Met Verzamelingen verwijderen kunt u ontvangen verzamelingen selecteren die u wilt verwijderen.
- Met Apparaatnaam wordt de netwerknaam van de printer weergegeven.
- Met HP Instant Share opnieuw instellen stelt u alle HP Instant Shareopties in op de standaardwaarden. Dit betekent dat u HP Instant Share Setup nogmaals moet uitvoeren om de printer te registreren bij de HP Instant Share-service.

## Zo verstuurt u foto's via HP Instant Share (USB):

- 1. Plaats een geheugenkaart en selecteer enkele foto's.
- 2. Druk op HP Instant Share.
- 3. Deel de geselecteerde foto's met anderen door de instructies op de computer te volgen.

Zie de on line Help bij Image Zone voor informatie over het gebruik van HP Instant Share.

#### Zo verstuurt u foto's via HP Instant Share (netwerk):

- 1. Plaats een geheugenkaart en selecteer enkele foto's.
- 2. Druk op HP Instant Share.
- 3. Selecteer een bestemming en druk op OK.
- 4. Selecteer Foto's verzenden en druk op OK.

Als de bestemming een e-mailadres is, verzendt de printer een e-mailbericht met een koppeling naar de foto op de website van HP Instant Share. Als de bestemming een compatibele netwerkprinter is, wordt een pictogram weergegeven op het printerscherm waarmee de gebruiker wordt gemeld dat de foto beschikbaar is. Zie de on line Help bij HP Image Zone voor meer informatie.

#### Zo ontvangt u foto's via HP Instant Share (netwerk):

- 1. Druk op HP Instant Share.
- 2. Selecteer Ontvangen en druk op OK.
- 3. Selecteer een ontvangen HP Instant Share-verzameling (bericht met foto's) en druk op OK.

De eerste foto uit het bericht wordt weergegeven op het printerscherm. U kunt bladeren en HP Instant Share-foto's selecteren en afdrukken op dezelfde manier als met foto's op een geheugenkaart of een aangesloten digitale camera. Als u een geheugenkaart plaatst of een digitale camera aansluit terwijl u HP Instant Share-foto's bekijkt, wordt de HP Instant Share-sessie beëindigd en begint u met de normale weergave van foto's van de kaart of de camera.

De printer controleert ook regelmatig of er nieuwe foto's zijn ontvangen. Er wordt een ontvangstpictogram van HP Instant Share (een envelopje) weergegeven op het printerscherm, waarmee u wordt gemeld dat er een HP Instant Share-foto beschikbaar is voor weergave op de printer.

- 4. Kies een van de volgende opties en druk op OK:
  - Weergeven om de ontvangen foto weer te geven op het printerscherm.
  - Verwijderen om de ontvangen foto te verwijderen.

# Afdrukken met een computer

Alle HP-fotoprinters worden geleverd met HP Image Zone-software. Deze software biedt ongekende mogelijkheden. Laat uw creativiteit los op uw foto's: bewerk ze, deel ze met anderen of maak bijvoorbeeld eens uw eigen wenskaarten. HP Image Zone wordt uitsluitend geïnstalleerd als u de installatieoptie **Standaard** kiest. De Macintosh ondersteunt slechts een paar van de functies van de HP Image Zone. De ondersteunde functies vindt u in de onderstaande tabel.

| Softwarefunctie                                                                                                    | Hier vindt u informatie                                                                                                    |
|----------------------------------------------------------------------------------------------------|----------------------------------------------------------------------------------------------------|
| Hoe u wilt afdrukken bepaalt u zelf<br>Dankzij het krachtige HP Photosmart-<br>printerstuurprogramma hebt u de keuze<br>uit tal van mogelijkheden. Met deze<br>software bepaalt u zelf hoe uw foto's<br>worden afgedrukt. U kunt het volgende<br>doen:                                             | Windows: In de on line Help klikt u op<br>Help bij HP Photosmart-printer. In het<br>dialoogvenster voor afdrukken klikt u<br>met de rechtermuisknop op een<br>willekeurige optie. Vervolgens klikt u op<br>het vak Wat is dit? voor meer informatie<br>over deze optie.<br>Macintosh: Selecteer Help > Mac Help |
| <ul> <li>Aldrukken van conceptikwaiteit<br/>maken om te besparen op inkt en<br/>fotoafdrukmateriaal</li> <li>Leren hoe u de printer optimaal<br/>benut en de mooiste digitale foto's<br/>maakt</li> <li>Geavanceerde kleurinstellingen<br/>gebruiken voor optimale<br/>afdrukresultaten</li> </ul> | in de Finder en selecteer vervolgens<br>Library > Help bij HP Photosmart-<br>printer.                                                                                                    |

#### Softwarefunctie

#### **HP Instant Share**

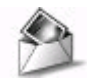

Gebruik HP Instant Share om foto's te delen met familie en vrienden. Met HP Instant Share kunt u heel eenvoudig:

- Per e-mail afbeeldingen verzenden zonder dat u grote bestandsbijlagen aan uw e-mailberichten hoeft te koppelen
- On line albums maken om foto's te delen, te ordenen of op te slaan
- Professioneel verwerkte afdrukken on line bestellen (beschikbaarheid varieert per land/regio)

#### Creatieve mogelijkheden

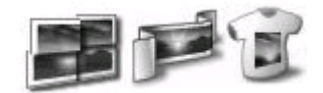

Er is veel meer mogelijk dan een fotoalbum. Dankzij HP Image Zone kunt u digitale foto's op allerlei creatieve manieren gebruiken. Bijvoorbeeld voor:

- Opstrijkpatronen
- Banieren
- Wenskaarten

#### Hier vindt u informatie

Zie Contact onderhouden via HP Instant

Share voor meer informatie over het werken met HP Instant Share in combinatie met uw eigen, specifieke printermodel.

Windows: Klik in de on line Help op HP Image Zone gebruiken. Klik vervolgens op Afbeeldingen delen met HP Instant Share.

Start HP Image Zone om HP Instant Share onder Windows te gebruiken. Selecteer een of meer foto's en klik op het tabblad **HP Instant Share**.

**Macintosh**: Start HP Instant Share en volg de instructies op het scherm.

Als u HP Instant Share op een Macintosh wilt gebruiken, houdt u het HP Photosmart Menu in het Dock ingedrukt en selecteert u HP Instant Share uit het pop-upmenu.

**Windows**: Klik in de on line Help op **HP Image Zone gebruiken**. Klik vervolgens op **Projecten maken**.

Selecteer een of meer foto's en klik op het tabblad **Projecten** om creatief aan de slag te gaan onder Windows.

Macintosh: Als u creatieve projecten op een Macintosh wilt uitvoeren, houdt u het HP Photosmart Menu in het Dock ingedrukt en selecteert u HP Image Print uit het pop-upmenu. Selecteer een optie voor creatief afdrukken in de keuzelijst Afdrukstijl. In het venster HP Image Print worden instructies weergegeven. Ook beschikbaar in HP Image Edit.

### Hoofdstuk 2

| (vervolg)                                                                                                    |                                                                                                    |
|----------------------------------------------------------------------------------------------------|----------------------------------------------------------------------------------------------------|
| Softwarefunctie                                                                                                    | Hier vindt u informatie                                                                                                    |
| Uw foto's ordenen                                                                                                    | Klik in de on line Help op <b>HP Image</b><br><b>Zone gebruiken</b> . Klik vervolgens op<br><b>Afbeeldingen beheren</b> .                                                       |
|                                                                                                    | HP Image Zone te starten en op het tabblad <b>Mijn afbeeldingen</b> te klikken.                                                                                                 |
| Met HP Image Zone hebt u de volledige<br>controle over uw digitale foto's en<br>videoclips. Met deze software kunt u:                                                                      | <b>Macintosh</b> : Deze functie is niet<br>beschikbaar op de Macintosh in de<br>printersoftware. We raden u aan iPhoto                                                          |
| <ul> <li>Uw foto's ordenen in albums</li> <li>Op bijvoorbeeld datum of<br/>sleutelwoorden naar foto's zoeken</li> <li>Afbeeldingen automatisch indexeren</li> </ul>                        | 2.0 of hoger te gebruiken.                                                                                                    |
| Foto's bewerken en verbeteren                                                                                                    | Windows: Klik in de on line Help op<br>HP Image Zone gebruiken. Klik<br>vervolgens op Afbeeldingen bewerken.                                                                    |
|                                                                                                    | Start HP Image Zone, selecteer een of meer foto's en klik op het tabblad <b>Bewerken</b> om foto's te bewerken onder                                                            |
| Met HP Image Zone kunt u:                                                                                                    | Windows.                                                                                                    |
| <ul> <li>Handmatig kleuren corrigeren en<br/>andere verbeteringen aanbrengen<br/>om de foto's te verfraaien alvorens<br/>ze af te drukken</li> <li>Tekst en andere afbeeldingen</li> </ul> | Macintosh: Als u foto's wilt bewerken<br>op een Macintosh wilt, houdt u het<br>HP Photosmart Menu in het Dock<br>ingedrukt en selecteert u HP Image Edit<br>uit het pop-upmenu. |
| <ul> <li>Het formaat van uw digitale foto's<br/>aanpassen</li> </ul>                                                                                                    |                                                                                                    |

# **3** De software installeren

Bij de printer wordt optionele software geleverd die u op een computer kunt installeren. In dit gedeelte wordt de installatie beschreven en zijn tips opgenomen voor het oplossen van problemen bij de installatie.

# Installatie

Nadat u aan de hand van de instructies in de *Installatiegids* de printerhardware hebt ingesteld, installeert u de software volgens de instructies in dit gedeelte.

| Wi                             | ndows-gebruikers                                                                                                    | Macintosh-gebruikers                                                                                                    |
|--------------------------------|----------------------------------------------------------------------------------------------------|----------------------------------------------------------------------------------------------------|
| Be<br>voo                      | langrijk: Sluit de USB-kabel niet aan<br>ordat u daarom wordt gevraagd.                                                                                                    | Belangrijk: Sluit de USB-kabel niet aan voordat u daarom wordt gevraagd.                                                                                                    |
| De<br>prii<br>geï<br>noi<br>HP | HP Image Zone-software en alle<br>nterfuncties worden automatisch<br>installeerd wanneer u kiest voor de<br>male installatie ( <b>Standaard</b> ) van de<br>-software.                                                                                                    | <b>Opmerking</b> Als u de printer wilt<br>aansluiten op een netwerk in plaats van<br>op één computer, gebruikt u de<br>installatie-instructies in Werken in een<br>netwerk.                                                                                                    |
| 1.<br>2.                       | Plaats de HP Photosmart-cd in het<br>cd-romstation van uw computer.<br>Klik op <b>Volgende</b> en volg de<br>instructies op het scherm. Als er<br>geen instructies worden<br>weergegeven, dubbelklikt u op het<br>bestand <b>setup.exe</b> op de cd.<br><b>Opmerking</b> Als het scherm met<br><b>Nieuwe hardware gevonden</b><br>verschijnt, klikt u op <b>Annuleren</b> ,<br>koppelt de USB-kabel los en start<br>de installatie onnieuw | <ol> <li>Plaats de HP Photosmart-cd in het<br/>cd-romstation van uw computer.</li> <li>Dubbelklik op het pictogram<br/>HP Photosmart-cd.</li> <li>Dubbelklik op het pictogram<br/>HP Photosmart installeren. Volg<br/>de instructies op het scherm voor<br/>het installeren van de<br/>printersoftware en kies USB als het<br/>verbindingstype.</li> <li>Wanneer dat wordt gevraagd, sluit</li> </ol> |
| 3.                             | Kies tussen een USB- en een<br>netwerkverbinding. Als u een<br>netwerkverbinding kiest, volgt u de<br>instructies in Werken in een<br>netwerk. Als u een USB-verbinding<br>kiest, gaat u verder met de<br>volgende stap.                                                                                                    | <ul> <li>aan op de USB-poort achter op de<br/>printer en de andere kant op de<br/>USB-poort op uw computer.</li> <li>5. Selecteer de printer in het<br/>dialoogvenster Afdrukken. Als de<br/>printer niet in de lijst voorkomt, klikt<br/>u op Lijst met printers bewerken<br/>om de printer toe te voegen.</li> </ul>                                                                                |
| 4.                             | u de ene kant van de USB-kabel<br>aan op de USB-poort achter op de<br>printer en de andere kant op de<br>USB-poort op uw computer.                                                                                                    | Zie Een via USB aangesloten printer<br>omzetten in een netwerkverbinding als u<br>een via USB aangesloten printer wilt<br>wijzigen in een netwerkprinter.                                                                                                    |

5. Volg de instructies op het scherm totdat de installatie is voltooid en de

(vervola)

| Windows-gebruikers                                                                                                    | Macintosh-gebruikers |
|----------------------------------------------------------------------------------------------------|----------------------|
| computer opnieuw wordt gestart.<br>Als de pagina Gefeliciteerd<br>verschijnt, klikt u op <b>Een</b><br><b>voorbeeldpagina afdrukken</b> . |                      |

# Installatieproblemen oplossen

Als de printersoftware niet goed is geïnstalleerd of als de printer en de computer niet goed met elkaar kunnen communiceren na het installeren van de software, kunt u op deze pagina mogelijke oplossingen vinden. Als u meer hulp nodig hebt, raadpleegt u de documentatie bij de printer of neemt u contact op met Customer Care. Controleer alle kabelaansluitingen tussen de printer en de computer en controleer of u de meest recente versie van de printersoftware gebruikt.

# De wizard Nieuwe hardware gevonden wordt geopend, maar de printer wordt niet herkend.

U hebt mogelijk de USB-kabel aangesloten voordat de installatie van de software was voltooid. Verwijder de USB-kabel en start de installatie van de software opnieuw. Sluit de USB-kabel aan wanneer u daar tijdens de installatie van de software om wordt gevraagd.

### De computer reageert niet meer tijdens de installatie van de software.

Dit kan betekenen dat er anti-virussoftware of een ander softwareprogramma op de achtergrond wordt uitgevoerd, waardoor het installatieproces wordt vertraagd. Wacht tot het kopiëren van bestanden is voltooid. Dit kan enkele minuten duren. Als de computer na enkele minuten nog niet reageert, start u de computer opnieuw, onderbreekt u eventueel actieve anti-virussoftware of schakelt u deze uit, sluite u alle andere softwareprogramma's af en installeert u de printersoftware opnieuw.

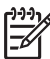

**Opmerking** De anti-virussoftware wordt automatisch weer ingeschakeld als u de computer opnieuw start.

#### Het dialoogvenster Systeemvereisten wordt weergegeven tijdens de installatie.

Een onderdeel van het computersysteem voldoet niet aan de minimale systeemvereisten. Werk het onderdeel bij naar de minimale systeemvereisten en installeer de printersoftware opnieuw.

# De controle door Systeemvereisten geeft aan dat op de computer een verouderde versie van Internet Explorer wordt gebruikt.

Drukt op Ctrl+Shift op het toetsenbord en klik op Annuleren in het dialoogvenster Systeemvereisten om de blokkering te omzeilen en de installatie van de software te voltooien. U moet Internet Explorer onmiddellijk na het installeren van de HP Photosmart-software bijwerken, anders werkt de HP-software niet goed.

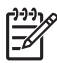

**Opmerking** U hoeft na het bijwerken van Internet Explorer de HP-software niet opnieuw te installeren.

## De computer kan de HP Photosmart-cd niet lezen.

Controleer of de cd niet vies of bekrast is. Als andere cd's wel werken, maar de HP Photosmart-cd niet, is de cd misschien beschadigd. U kunt de printersoftware downloaden vanaf www.hp.com/support. Als andere cd's het ook niet doen, moet er mogelijk onderhoud gepleegd worden aan het cd-rom-station. Hoofdstuk 3

# Werken in een netwerk

In de instructies hieronder wordt beschreven hoe u de HP Photosmart 8400 series printer kunt installeren in een ethernet-netwerk (met bedrading). Bij een installatie met bedrading kan de printer communiceren met computers via een router, hub of switch. Breedbandtoegang tot het Internet is nodig om alle functies van de printer optimaal te kunnen benutten.

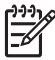

**Opmerking** Raadpleeg de installatie-instructies in de verpakking voor een USBinstallatie.

Als u de printer in een netwerk hebt geïnstalleerd, wordt op het printerscherm met een van twee ethernet-verbindingspictogrammen de status van de verbinding aangegeven:

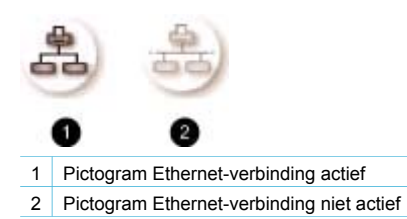

Zorg voordat u verdergaat met dit gedeelte dat het bedrade netwerk is geïnstalleerd. Raadpleeg de documentatie die bij de netwerkhardware is geleverd. Controleer ook of u de printer hebt geïnstalleerd zoals is beschreven in de installatie-instructies in de verpakking.

## Basisinformatie over netwerken (Windows en Macintosh)

Via netwerken kunnen apparaten in het netwerk, zoals computers en printers, met elkaar communiceren. Een bedraad netwerk of ethernet-netwerk is het meest gebruikte netwerktype in kantoren en thuis.

De netwerkadapter in de printer ondersteunt ethernet-netwerken van 10 Mbps en 100 Mbps. Als u de printer wilt aansluiten op een netwerk, hebt u een CAT-5 ethernet-kabel met een RJ-45aansluiting nodig. Dit is niet hetzelfde als een USB-kabel.

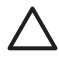

Let op Hoewel de RJ-45-aansluiting van een CAT-5-kabel op een gewone telefoonaansluiting lijkt, zijn ze verschillend. Gebruik nooit een gewone telefoonkabel om de printer aan te sluiten op een ethernet-netwerk. U kunt daardoor de printer en andere netwerkapparaten beschadigen.

In de volgende illustratie ziet u een voorbeeld van de printer in een netwerk met meerdere computers via een netwerkhub, -switch of -router. De hub en alle netwerkapparaten worden via een kabel of DSL-modem gekoppeld aan breedbandtoegang tot het Internet.

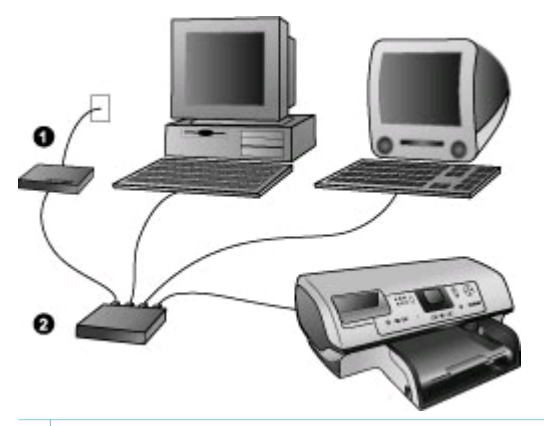

- 1 Kabel of DSL-modem waarmee de netwerkapparaten worden gekoppeld aan breedbandtoegang tot het Internet
- 2 Een netwerktoegangspunt (hub, switch of router) waarop alle apparaten zijn aangesloten via ethernetkabels

Netwerkapparaten worden op elkaar aangesloten via een centraal apparaat. De meest gebruikte typen zijn:

- Hubs: Een eenvoudig, goedkoop netwerkapparaat waarmee meerdere computers met elkaar kunnen communiceren of een gemeenschappelijke printer kunnen delen. Hubs zijn passief. Ze bieden alleen een manier waarop apparaten met elkaar kunnen communiceren.
- Switches: Switches lijken op hubs, maar kunnen de informatie onderzoeken die tussen apparaten wordt verzonden en de informatie alleen doorsturen naar het juiste apparaat. Hierdoor wordt minder bandbreedte gebruikt op het netwerk en wordt het netwerk efficiënter.
- **Routers**: Met routers of gateways worden zowel apparaten als netwerken op elkaar aangesloten. Ze worden veel gebruikt om verschillende thuiscomputers in een netwerk aan te sluiten op het Internet. Routers bevatten vaak ook een ingebouwde firewall waarmee een thuisnetwerk beter kan worden beveiligd tegen ongeautoriseerde toegang.

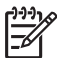

**Opmerking** Raadpleeg de documentatie bij de hardware voor specifieke informatie over het installeren en configureren van de hardware in uw netwerk.

#### Internet-verbinding

Als uw netwerk op het Internet is aangesloten via een router of gateway, wordt u aangeraden een router of gateway te gebruiken die DHCP (Dynamic Host Configuration Protocol) ondersteunt. Een gateway met DHCP-ondersteuning beheert een groep gereserveerde IP-adressen die waar nodig dynamisch worden toegewezen. Raadpleeg de documentatie bij de router of gateway.

#### Aanbevolen netwerkconfiguraties

De printer wordt ondersteund door de volgende netwerkconfiguraties. Bepaal welk type netwerkconfiguratie u hebt en raadpleeg vervolgens De printer aansluiten op het netwerk en De printersoftware installeren op een Windows-computer of De printersoftware installeren op een Macintosh voor instructies voor het aansluiten van uw printer op het netwerk en het installeren van de software.

#### Ethernet-netwerk zonder Internet-toegang

De computers en printer communiceren met elkaar en vormen een eenvoudig netwerk, via een hub. Geen van de apparaten in het netwerk heeft toegang tot het Internet. Sommige printerfuncties, zoals het rechtstreeks vanaf de printer via het Internet delen van foto's met HP Instant Share, werken niet in deze configuratie.

#### Ethernet-netwerk met Internet-toegang via een inbelmodem

De computers en printer communiceren met elkaar en vormen een eenvoudig netwerk, via een hub. Een van de computers heeft toegang tot het Internet via een modem en een inbelaccount. Geen van de andere apparaten in het netwerk, waaronder de printer, heeft rechtstreeks toegang tot het Internet. Sommige printerfuncties, zoals het rechtstreeks vanaf de printer via het Internet delen van foto's met HP Instant Share, werken niet in deze configuratie.

#### Ethernet-netwerk met breedbandtoegang tot het Internet via een router

De printer is aangesloten op een router die fungeert als gateway tussen het gebruikersnetwerk en het Internet. Alle functies van de printer, inclusief het delen van foto's via het Internet, zijn beschikbaar, zelfs als er geen computer beschikbaar is of is aangesloten op het netwerk. Dit is de ideale netwerkconfiguratie.

## De printer aansluiten op het netwerk

Als u de printer wilt aansluiten op een bedraad netwerk, hebt u het volgende nodig:

- Een netwerktoegangspunt, zoals een hub, router of switch met een open poort
- Een CAT-50-Ethernet-kabel met RJ-45-aansluiting
- Breedbandtoegang tot het Internet (alleen als u rechtstreeks toegang wilt tot HP Instant Share vanaf het apparaat. Zie De printer aansluiten voor meer informatie).

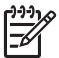

**Opmerking 1** Sluit de printer niet rechtstreeks met een ethernet-kabel aan op een computer. Peer-to-peer-netwerken worden niet ondersteund.

**Opmerking 2** Als u de printer op het netwerk hebt aangesloten zoals in dit gedeelte wordt beschreven, moet u de printersoftware installeren. Zie De printersoftware installeren op een Windows-computer of De printersoftware installeren op een Macintosh.

#### De printer aansluiten op het netwerk

1. Sluit de ethernet-kabel aan op de achterkant van de printer.

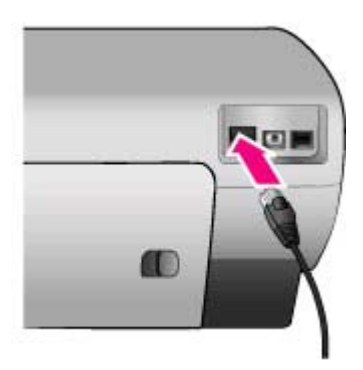

2. Sluit de ethernet-kabel aan op een lege poort op de hub, router of switch.

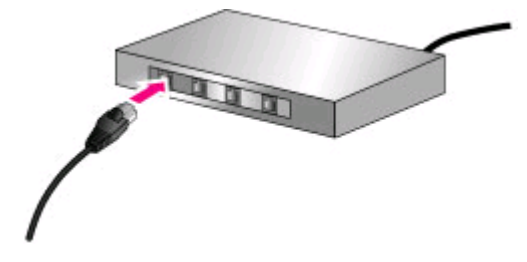

Als u de printer hebt aangesloten op het netwerk, installeert u de printersoftware. U kunt pas afdrukken vanaf een computer als u de software hebt geïnstalleerd.

- De printersoftware installeren op een Windows-computer
- De printersoftware installeren op een Macintosh

## De printersoftware installeren op een Windows-computer

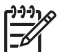

• **Opmerking** Installeer de printer zoals is aangegeven in de installatie-instructies uit de verpakking.

De installatietijd kan variëren van 20 minuten (Windows XP) tot 1 uur (Windows 98) en is ook afhankelijk van de beschikbare vasteschijfruimte en de processorsnelheid van de computer. Zorg dat u de printer met een ethernet-kabel hebt aangesloten op het netwerk voordat u begint met de installatie.

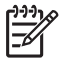

**Opmerking** De printersoftware moet op de manier die in dit gedeelte wordt beschreven worden geïnstalleerd op elke computer in het netwerk waarvan u wilt afdrukken naar de Photosmart 8400 series printer. Na de installatie verloopt het afdrukken op dezelfde manier als afdrukken via een USB-verbinding.

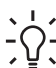

- Tip Gebruik het onderdeel Printer toevoegen van het Configuratiescherm van
- Windows niet voor het installeren van de printersoftware. U moet het
- installatieprogramma van HP gebruiken om de printer op de juiste manier te installeren op een netwerk.

#### De printersoftware installeren

- Druk een netwerkconfiguratiepagina af. U hebt de informatie in dit rapport mogelijk nodig als het installatieprogramma de printer niet kan vinden. Zie Een netwerkconfiguratiepagina afdrukken.
- 2. Plaats de cd met HP Photosmart-printersoftware in het cd-romstation van uw computer.
- 3. Klik op **Volgende** en volg de instructies in het installatieprogramma voor het controleren en voorbereiden van het systeem en het installeren van stuurprogramma's, invoegtoepassingen en software. Dit duurt enkele minuten.
- Selecteer in het scherm Verbindingstype de optie Via het netwerk en klik op Volgende. Het scherm Zoeken wordt weergegeven terwijl het installatieprogramma zoekt naar de printer in het netwerk

#### Als het scherm Printer gevonden wordt weergegeven, doet u het volgende:

- Controleer of de beschrijving van de printer klopt. (Gebruik de configuratiepagina om de naam en het hardwareadres van de printer te controleren. Zie Een netwerkconfiguratiepagina afdrukken.)
- b. Als de beschrijving van de printer klopt, selecteert u **Ja, deze printer installeren** en klikt u op **Volgende**.

Als er meer dan één printer is gevonden op het netwerk, selecteert u **HP Photosmart 8400 series** als het apparaat dat moet worden geconfigureerd en geïnstalleerd en klikt u op **Volgende**. Als er meer dan één HP Photosmart 8400 series printer in het netwerk zit, gebruikt u het onderdeel Hardware Address (MAC) uit de netwerkconfiguratiepagina om vast te stellen welke HP Photosmart 8400 series printer moet worden geïnstalleerd.

#### Als het scherm Kabelverbinding controleren wordt weergegeven, doet u het volgende:

- a. Volg de instructies op het scherm, selecteer **Printer opgeven met adres** en klik op **Volgende**.
- b. Geef in het scherm Printer opgeven het Hardware Address (MAC)-nummer op uit de netwerkconfiguratiepagina in het vak Hardware Address (MAC).
   Voorbeeld: 02bad065cb97
   MAC betekent Media Access Control, een hardwareadres waaraan de printer in het netwerk kan worden herkend.
- c. Geef het IP-adres van de netwerkconfiguratiepagina op in het vak **IP-adres** en klik op **Volgende**.
  - Voorbeeld: 169.254.203.151
- d. Als het scherm **Printer gevonden** wordt weergegeven, selecteert u **Ja, deze printer** installeren en klikt u op **Volgende**.
- e. Klik op Volgende in het scherm Instellingen bevestigen.
- f. Volg de instructies op het scherm.
- 5. Als u daarom gevraagd wordt, klikt u op **Voltooien** om de installatie af te sluiten.

# De printersoftware installeren op een Macintosh

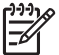

• **Opmerking** Installeer de printer zoals is aangegeven in de installatie-instructies uit de verpakking.

De installatietijd kan 3-4 minuten zijn, afhankelijk van het besturingssysteem, de hoeveelheid beschikbare vasteschijfruimte en de processorsnelheid van de Macintosh. Zorg dat u de printer met een ethernet-kabel hebt aangesloten op het netwerk voordat u begint met de installatie. Als u deze printer al hebt geïnstalleerd op een USB-verbinding, hoeft u deze instructies voor een netwerkinstallatie niet te volgen. Raadpleeg in plaats daarvan Een via USB aangesloten printer omzetten in een netwerkverbinding.

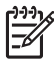

**Opmerking** De printersoftware moet op de manier die in dit gedeelte wordt beschreven worden geïnstalleerd op elke computer in het netwerk waarvan u wilt afdrukken naar de Photosmart 8400 series printer. Na de installatie verloopt het afdrukken op dezelfde manier als via een printer die is aangesloten met een USB-kabel.

#### De printersoftware installeren

- 1. Plaats de cd met HP Photosmart-printersoftware in het cd-romstation van de Macintosh.
- 2. Dubbelklik op het pictogram CD op het bureaublad.
- Dubbelklik op het Installer-symbool. Het dialoogvenster Verifiëren wordt weergegeven.
- 4. Geef de Naam en het Wachtwoord op waarmee u de Macintosh kunt beheren, en klik op OK.
- 5. Volg de instructies op het scherm.
- 6. Als het venster **HP Photosmart installeren** wordt weergegeven, kiest u **Eenvoudige installatie** en klikt u op **Installeren**.
- 7. Klik in het venster **Printer selecteren** op het tabblad **Netwerk**. Het installatieprogramma zoekt naar printers in het netwerk.

#### Als de printer is gevonden, doet u het volgende:

- a. Selecteer de HP Photosmart 8400 series printer in het venster **Printer selecteren** en klik op **Hulpprogramma's**.
- b. Registreer de printer aan de hand van de instructies op het scherm.

Als de printer niet is gevonden, doet u het volgende:

a. Druk een netwerkconfiguratiepagina af en zoek het IP-adres op de pagina.

- b. Controleer of de printer is aangesloten op het netwerk met het juiste type CAT-5ethernet-kabel. Zie De printer aansluiten op het netwerk.
- c. Klik op **Zoeken**, geef het IP-adres op en klikt op **Opslaan**.
- d. Selecteer de HP Photosmart 8400 series printer in het venster **Printer selecteren** en klik op **Hulpprogramma's**.
- e. Registreer de printer aan de hand van de instructies op het scherm.

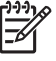

**Opmerking** Sommige browsers werken niet met de on line registratie. Als er problemen optreden, probeert u het met een andere browser of slaat u deze stap over.

- 8. Selecteer de printer in het dialoogvenster **Afdrukken**. Als de printer niet in de lijst voorkomt, selecteert u **Lijst met printers bewerken** om de printer toe te voegen.
- 9. Klik in het venster Printerlijst op Toevoegen.
- 10. Selecteer **Rendezvous** in de vervolgkeuzelijst.
- 11. Selecteer de printer in de lijst en klik op **Toevoegen**. Dat is alles. U bent klaar.

#### Een via USB aangesloten printer omzetten in een netwerkverbinding

- 1. Sluit de printer aan op het netwerk. Zie De printer aansluiten op het netwerk.
- 2. Druk een netwerkconfiguratiepagina af en zoek het IP-adres.
- Open een webbrowser en geef het IP-adres op om de webserver te openen die deel uitmaakt van de printer. Zie De webserver die deel uitmaakt van de printer gebruiken voor meer informatie over deze webserver.
- 4. Klik op het tabblad Netwerk.
- 5. Klik op **mDNS** in het gebied met toepassingen aan de linkerkant.
- 6. Geef een unieke naam (maximaal 63 tekens) op in het vak mDNS-servicenaam.
- 7. Klik op Toepassen.
- 8. Selecteer de printer in het dialoogvenster **Afdrukken**. Als de printer niet in de lijst voorkomt, selecteert u **Lijst met printers bewerken** om de printer toe te voegen.
- 9. Klik in het venster Printerlijst op Toevoegen.
- 10. Selecteer Rendezvous in de vervolgkeuzelijst.
- 11. Selecteer de printer in de lijst en klik op Toevoegen.

## De webserver die deel uitmaakt van de printer gebruiken

De webserver die deel uitmaakt van de printer, biedt een eenvoudige manier voor het beheren van de printer in een netwerk. Met elke willekeurige browser op een Windows- of Macintoshcomputer kunt u via het netwerk met de printer communiceren om de volgende dingen te doen:

- De printerstatus en het geschatte inktniveau controleren
- Netwerkgegevens weergeven
- De netwerkconfiguratie van de printer aanpassen, bijvoorbeeld door een proxyserver op te geven, een DNS-naam in te stellen of handmatig een IP-adres op te geven
- Toegang tot configuratiepagina's beperken
- Benodigdheden bestellen
- Naar de HP-website gaan voor ondersteuning

#### De homepage openen van de webserver die deel uitmaakt van de printer

- 1. Druk een netwerkconfiguratiepagina af. Zie Een netwerkconfiguratiepagina afdrukken.
- 2. Geef het IP-adres van de printer dat is aangegeven op de netwerkconfiguratiepagina op in het adresvak van uw browser.

Voorbeeld van een IP-adres: 10.0.0.81

De homepage voor de webserver die deel uitmaakt van de printer wordt weergegeven.

Open de Help bij de webserver die deel uitmaakt van de printer voor meer informatie over netwerkterminologie en deze webserver.

#### Help openen bij de webserver die deel uitmaakt van de printer

- 1. Ga naar de homepage van de webserver die deel uitmaakt van de printer. Zie De homepage openen van de webserver die deel uitmaakt van de printer.
- 2. Klik op Help in het gebied Overige koppelingen van de homepage.

## Een netwerkconfiguratiepagina afdrukken

U kunt een netwerkconfiguratiepagina afdrukken vanaf de printer, ook als de printer niet is aangesloten op een computer. De configuratiepagina bevat nuttige informatie over het IP-adres van de printer, netwerkgegevens en andere netwerkinstellingen. U kunt ook een samenvatting van bepaalde netwerkinstellingen weergeven op de printer zelf.

#### Een gedetailleerde netwerkconfiguratiepagina afdrukken

- 1. Druk op Menu op de printer.
- 2. Selecteer Extra en druk op OK.
- 3. Selecteer Netwerk en druk op OK.
- 4. Selecteer Detailrapport afdrukken en druk op OK.

#### Een samenvatting van netwerkinstellingen weergeven

- 1. Druk op Menu op de printer.
- 2. Selecteer Extra en druk op OK.
- 3. Selecteer Netwerk en druk op OK.
- 4. Selecteer Overzicht weergeven en druk op OK.

Bijlage a

# **b** Ondersteuning en garantie

Dit gedeelte bevat informatie over technische ondersteuning en de printergarantie.

## **Customer Care**

In geval van problemen volgt u de onderstaande stappen:

- 1. Raadpleeg de documentatie van de printer.
  - Installatiegids: In de HP Photosmart 8400 series Installatiegids wordt uitgelegd hoe de printer moet worden geïnstalleerd.
  - Gebruikershandleiding: In de Gebruikershandleiding worden de basisfuncties van de printer en het gebruik ervan zonder computer beschreven. De handleiding bevat verder informatie over het oplossen van hardwareproblemen. Deze handleiding is on line beschikbaar op de *cd met de Gebruikershandleiding*.
  - Help bij de HP Photosmart-printer: De Help bij de HP Photosmart-printer beschrijft hoe de printer in combinatie met een computer moet worden gebruikt en bevat informatie over het oplossen van softwareproblemen.
  - Naslaggids: De HP Photosmart 8400 series Naslaggids is het boek dat u aan het lezen bent. Deze gids bevat beknopte informatie over de printer, waaronder informatie over installatie, bediening, technische ondersteuning en garantie. Uitgebreide instructies vindt u op de cd met de Gebruikershandleiding.
  - Help bij de HP Photosmart-printer: De Help bij de HP Photosmart-printer beschrijft hoe de printer in combinatie met een computer moet worden gebruikt en bevat informatie over het oplossen van softwareproblemen. Zie De software installeren.
- 2. Wanneer u het probleem aan de hand van de informatie in de documentatie niet kunt oplossen, gaat u naar www.hp.com/support. U kunt het volgende doen:
  - De on line ondersteuningspagina's openen
  - Een e-mail met uw vraag naar HP sturen
  - Via een chatsessie contact opnemen met een HP-technicus
  - Controleren of er software-updates zijn

De beschikbaarheid en opties voor ondersteuning verschillen per product, land/regio en taal.

- 3. Alleen voor Europa: Neem contact op met uw plaatselijke verkooppunt. Wanneer de printer een hardwarestoring vertoont, wordt u gevraagd de printer terug te brengen naar het adres van aankoop. Zolang de printer onder de beperkte garantie valt, kunt u aanspraak maken op gratis service. Na afloop van de garantieperiode worden er servicekosten in rekening gebracht.
- 4. Als u het probleem aan de hand van de on line Help of de websites van HP niet kunt oplossen, neemt u contact op met Customer Care via het nummer voor uw land/regio. Zie het gedeelte hieronder voor een lijst van telefoonnummers per land/regio.

#### **Customer Care per telefoon**

Tijdens de garantieperiode kunt u gratis telefonische ondersteuning krijgen. Zie Verklaring van beperkte garantie voor meer informatie of ga naar www.hp.com/support om te kijken hoe lang u aanspraak kunt maken op gratis ondersteuning.

Wanneer de periode van gratis telefonische ondersteuning is verstreken, kunt u tegen vergoeding hulp krijgen van HP. Neem contact op met uw HP-leverancier of bel het telefoonnummer voor ondersteuning voor uw land/regio voor informatie over de ondersteuningsopties.

Bel het telefoonnummer dat bij uw locatie hoort voor telefonische ondersteuning van HP. Hierop zijn de standaardtelefoonkosten van toepassing.

**West-Europa:** Klanten in Oostenrijk, België, Denemarken, Spanje, Frankrijk, Duitsland, Ierland, Italië, Nederland, Noorwegen, Portugal, Finland, Zweden, Zwitserland en het Verenigd Koninkrijk gaan naar www.hp.com/support voor telefoonnummers voor ondersteuning in hun land/regio.

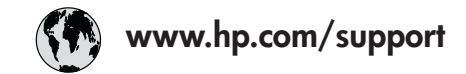

Support for the following countries/regions is available at www.hp.com/support: Austria, Belgium, Central America & The Caribbean, Denmark, Spain, France, Germany, Ireland, Italy, Luxembourg, Netherlands, Norway, Portugal, Finland, Sweden, Switzerland, and the United Kingdom.

| 61 56 45 43               | الجز ائر                    | 한국                                          | 1588-3003                  |
|---------------------------|-----------------------------|---------------------------------------------|----------------------------|
| Argentina (Buenos Aires)  | 54-11-4708-1600             | Malaysia                                    | 1800 805 405               |
| Argentina                 | 0-800-555-5000              | Mexico (Mexico City)                        | 55-5258-9922               |
| Australia                 | 1300 /21 14/                | Mexico                                      | 01-800-472-68368           |
| 800 171                   | البحرين                     | 22 404747                                   | المغرب                     |
| Brasil (Sao Paulo)        | 55-11-4004-7751             | New Zealand                                 | 0800 441 147               |
| Brasil                    | 0-800-709-7751              | Nigeria                                     | 1 3204 999                 |
| Canada (Mississauaa Area) | (905) 206-4663              | Panama                                      | 1-800-711-2884             |
| Canada                    | 1-(800)-474-6836            | Paraguay                                    | 009 800 54 1 0006          |
| Chile                     | 800-360-999                 | Perú                                        | 0-800-10111                |
| 中国                        | 021-3881-4518               | Philippines                                 | 2 867 3551                 |
|                           | 800-810-3888                | Polska                                      | 22 5666 000                |
|                           | 服务编码: 3001                  | Puerto Rico                                 | 1-877-232-0589             |
| Colombia (Bogota)         | 571-606-9191                | República Dominicana                        | 1-800-711-2884             |
| Colombia                  | 01-8000-51-4746-8368        | România                                     | (21) 315 4442              |
| Costa Rica                | 0-800-011-1046              | Россия (Москва)<br>Россия (Санкт-Петербург) | 095 7973520<br>812 3467997 |
| Česká republika           | 261 307 310                 | 000 007 1444                                | 5. N                       |
| Ecuador (Andinatel)       | 1-999-119 🕾<br>800-711-2884 | 800 897 1444<br>Singapore                   | السعودية<br>6 272 5300     |
| Ecuador (Pacifitel)       | 1-800-225-528 🕾             | Slovakia                                    | 2 50222444                 |
|                           | 800-711-2884                | South Africa (Internetional)                | 2 30222                    |
| 2 532 5222                | مصر                         | South Africa (International)                | + 27 11 2307301            |
| El Salvador               | 800-6160                    |                                             | 066 000 1030               |
| Ελλάδα (από το εξωτερικό) | + 30 210 6073603            | Kest Of West Africa                         | + 351 213 17 63 80         |
| Ελλάδα (από Κύπρο)        | 800 9 2649                  | 室湾                                          | 02-8/22-8000               |
| Guatemala                 | 1-800-711-2884              | เทย                                         | +66 (2) 353 9000           |
| 香港特別行政區                   | 2802 4098                   | 71 89 12 22                                 | تونس                       |
| Magyararrata              | 1 382 1111                  | Trinidad & Tobago                           | 1-800-711-2884             |
| Mugyurorszug              | 1 600 44 7727               | Türkiye                                     | 90 216 444 71 71           |
|                           | 1 000 44 7737               | Україна                                     | (380 44) 4903520           |
| Indonesia                 | +02 (21) 350 3408           | 800 4520                                    | لإمارات العربية المتحدة    |
| (0) 9 830 4848            | ישראל                       | United States                               | 1-(800)-474-6836           |
| Jamaica                   | 1-800-711-2884              | Uruguay                                     | 0004-054-177               |
| 日本                        | 0570-000511                 | Venezuela (Caracas)                         | 58-212-278-8666            |
| 日本 (携帯電話の場合)              | 03-3335-9800                | Venezuela                                   | 0-800-474-68368            |
|                           |                             | Việt Nam                                    | +84 88234530               |

#### Telefonisch contact opnemen

Bel Customer Care terwijl u zich in de buurt van de computer en printer bevindt. Zorg ervoor dat u over de volgende gegevens beschikt:

- Modelnummer van de printer (dit nummer bevindt zich op de voorkant van de printer)
- Serienummer van de printer (dit nummer bevindt zich op de onderkant van de printer)
- Besturingssysteem van de computer
- Versie van het printerstuurprogramma:
  - Windows-pc: U kunt de versie van het printerstuurprogramma opvragen door met de rechtermuisknop op het HP-pictogram op de taakbalk van Windows te klikken en Info te selecteren.
  - Macintosh: u kunt de versie van het printerstuurprogramma controleren met het dialoogvenster Print.
- Meldingen die worden weergegeven op het scherm van de printer of op het beeldscherm van de computer.
- Antwoorden op de volgende vragen:
  - Heeft het probleem waarover u belt zich eerder voorgedaan? Wat was de aanleiding voor het probleem?
  - Hebt u rond de tijd dat de situatie zich voordeed, nieuwe hardware of software op uw computer geïnstalleerd?

## Verklaring van beperkte garantie

De verklaring van beperkte garantie is afzonderlijk in de verpakking geleverd.

Bijlage b

# **C** Specificaties

Dit gedeelte bevat de systeemvereisten voor het installeren van de software van de HP Photosmart-printer en bevat een overzicht van printerspecificaties.

Zie de on line Help bij de HP Photosmart-printer voor een volledige lijst van printerspecificaties en systeemvereisten. Zie Meer informatie voor informatie over het weergeven van Help op het scherm bij de HP Photosmart-printer.

## Systeemvereisten

| Onderdeel          | Minimum voor Windows-pc                                                                                                    | Minimum voor Macintosh                                                                                                    |
|--------------------|----------------------------------------------------------------------------------------------------|----------------------------------------------------------------------------------------------------|
| Besturingssysteem  | Microsoft <sup>®</sup> Windows 98, 2000<br>Professional, ME, XP Home<br>en XP Professional                                                                                                    | Mac <sup>®</sup> OS X 10.1 t/m 10.3                                                                                                    |
| Processor          | Intel <sup>®</sup> Pentium <sup>®</sup> II (of gelijkwaardig) of hoger                                                                                                    | G3 of hoger                                                                                                    |
| RAM-geheugen       | 64 MB (128 MB aanbevolen)                                                                                                    | Mac OS 10.1 t/m 10.3: 128 MB                                                                                                    |
| Vrije schijfruimte | 500 MB                                                                                                    | 500 MB                                                                                                    |
| Beeldscherm        | 800x600, 16-bits of hoger                                                                                                    | 800x600, 16-bits of hoger                                                                                                    |
| Cd-rom-station     | 4x                                                                                                    | 4x                                                                                                    |
|                    |                                                                                                    |                                                                                                    |
| Verbindingen       | <b>USB</b> : Microsoft Windows 98,<br>2000 Professional, ME, XP<br>Home en XP Professional                                                                                                    | <b>USB:</b> poorten voor en achter<br>(Mac OS X 10.1 tot en met<br>10.3)                                                                                           |
| Verbindingen       | USB: Microsoft Windows 98,<br>2000 Professional, ME, XP<br>Home en XP Professional<br>Ethernet: de Ethernet-poort<br>gebruiken                                                                                                    | USB: poorten voor en achter<br>(Mac OS X 10.1 tot en met<br>10.3)<br>Ethernet: de Ethernet-poort<br>gebruiken                                                      |
| Verbindingen       | USB: Microsoft Windows 98,<br>2000 Professional, ME, XP<br>Home en XP Professional<br>Ethernet: de Ethernet-poort<br>gebruiken<br>PictBridge: gebruikt<br>camerapoort aan voorzijde                                                                                             | USB: poorten voor en achter<br>(Mac OS X 10.1 tot en met<br>10.3)<br>Ethernet: de Ethernet-poort<br>gebruiken<br>PictBridge: gebruikt<br>camerapoort aan voorzijde |
| Verbindingen       | USB: Microsoft Windows 98,<br>2000 Professional, ME, XP<br>Home en XP Professional<br>Ethernet: de Ethernet-poort<br>gebruiken<br>PictBridge: gebruikt<br>camerapoort aan voorzijde<br>Bluetooth: gebruikt de<br>optionele HP Bluetooth-<br>adapter voor draadloos<br>afdrukken | USB: poorten voor en achter<br>(Mac OS X 10.1 tot en met<br>10.3)<br>Ethernet: de Ethernet-poort<br>gebruiken<br>PictBridge: gebruikt<br>camerapoort aan voorzijde |

# **Printerspecificaties**

| Categorie    | Specificaties                                                                                                    |
|--------------|----------------------------------------------------------------------------------------------------|
| Verbindingen | USB: Microsoft Windows 98, 2000 Professional, ME, XP<br>Home en XP Professional; Mac OS X 10.1 t/m 10.3<br>Ethernet |

## Bijlage c

| vervolg)                                   |                                                                                                    |
|--------------------------------------------|----------------------------------------------------------------------------------------------------|
| Categorie                                  | Specificaties                                                                                                    |
| Omgevingsspecificaties                     | Aanbevolen wanneer in bedrijf: 15-30° C (59-86° F),<br>20–80% RV<br>Maximaal wanneer in bedrijf: 5–40° C (41–104° F), 15-<br>80% RV<br>Bereik opslagtemperatuur: -30–65° C (22–149° F)                                                                                                    |
| Bestandsindeling afbeeldingen              | JPEG Baseline<br>TIFF 24-bits RGB niet-gecomprimeerd interleaved<br>TIFF 24-bits YCbCr niet-gecomprimeerd interleaved<br>TIFF 24-bits RGB-packbits interleaved<br>TIFF 8-bits grijs niet-gecomprimeerd/packbits<br>TIFF 8-bits palet kleur niet-gecomprimeerd/packbits<br>TIFF 1-bits niet-gecomprimeerd/packbits/1D Huffman                                                                                                    |
| Formaten van afdrukmateriaal               | Fotopapier 10x15 cm (4x6 inch)<br>Fotopapier met afscheurstrook 10x15 cm met strook van<br>1,25 cm (4x6 inch met strook van 0,5 inch)<br>Indexkaarten 10x15 cm (4x6 inch)<br>Hagaki-kaarten 100x148 mm (3,9x5,8 inch)<br>A6-kaarten 105x148 mm (4,1x5,8 inch)<br>Kaarten van L-formaat 90x127 mm (3,5x5 inch)<br>Kaarten van L-formaat met afscheurstrook 90x127 mm<br>met strook van 12,5 mm (3,5x5 inch met strook van<br>0,5 inch)                                                                                                    |
| Mediaspecificaties                         | Aanbevolen maximale lengte: 356 mm (14 inch)<br>Aanbevolen maximale dikte: 292 μm (11,5 mil)                                                                                                    |
| Formaten van afdrukmateriaal,<br>standaard | Fotopapier<br>76x76 mm tot 216x356 mm (3x3 inch tot 8,5x14 inch)<br>Gewoon papier<br>Letter, 216x280 mm (8,5x11 inch)<br>Legal, 216x356 mm (8,5x14 inch)<br>Executive, 190x254 mm (7,5x10 inch)<br>A4, 210x297 mm (8,27x11,7 inch)<br>A5, 148x210 mm (5,8x8,3 inch)<br>B5, 176x250 mm (6,9x9,8 inch)<br>Kaarten<br>Hagaki, 100x148 mm (3,94x5,83 inch)<br>L-formaat, 90x127 mm (3,5x5 inch)<br>Kaarten van L-formaat met afscheurstrook, 90x127 mm<br>met strook van 12,5 mm (3,5x5 inch met strook van<br>0,5 inch)<br>Index, 76x127 mm, 10x15 cm en 127x203 mm (3x5 inch |

| (vervolg)                                                  |                                                                       |
|------------------------------------------------------------|-----------------------------------------------------------------------|
| Categorie                                                  | Specificaties                                                         |
|                                                            | A6, 105x148,5 mm (4,13x5,85 inch)<br>Enveloppen                       |
|                                                            | Nr. 9, 98,4x225,4 mm (3,875x8,875 inch)                               |
|                                                            | Nr. 10, 105x240 mm (4,125x9,5 inch)                                   |
|                                                            | A2 Invitation, 110x146 mm (4,375x5,75 inch)                           |
|                                                            | DL, 110x220 mm (4,33x8,66 inch)                                       |
|                                                            | C6, 114x162 mm (4,5x6,4 inch)                                         |
|                                                            | Adingepasi                                                            |
|                                                            | Transnaranten en etikettenvellen                                      |
|                                                            | Letter 216x280 mm (8 5x11 inch)                                       |
|                                                            | A4. 210x297 mm (8.27x11.7 inch)                                       |
| Soorten afdrukmateriaal                                    | Papier (gewoon papier, inkjetpapier, fotopapier en banierpapier)      |
|                                                            | Enveloppen                                                            |
|                                                            | Transparanten                                                         |
|                                                            | Etiketten                                                             |
|                                                            | Kaarten (index-, wens-, Hagaki-, A6-kaarten en kaarten van L-formaat) |
|                                                            | Opstrijkpatronen                                                      |
| Geheugenkaarten                                            | CompactFlash Type I en II<br>Microdrive                               |
|                                                            | MultiMediaCard                                                        |
|                                                            | Secure Digital                                                        |
|                                                            | SmartMedia                                                            |
|                                                            | Memory Sticks                                                         |
|                                                            | xD-Picture Card                                                       |
| Ondersteunde<br>bestandsindelingen voor<br>geheugenkaarten | Afdrukken: Zie Bestandsindeling afbeeldingen eerder in de tabel       |
|                                                            | Opslaan: alle bestandsindelingen                                      |
| Papierladen                                                | Hoofdlade                                                             |
|                                                            | 76x127 mm tot 216x356 mm (3x5 inch tot 8,5x14 inch)                   |
|                                                            | Fotolade                                                              |
|                                                            | 10x15 cm (4x6 inch) en Hagaki                                         |
|                                                            | Uitvoerlade                                                           |
|                                                            | Alle ondersteunde formaten                                            |
| Capaciteit papierlade                                      | Hoofdlade                                                             |
|                                                            | 100 vellen gewoon papier                                              |
|                                                            | 14 enveloppen                                                         |

#### Bijlage c

| (vervolg)                     |                                                                                                    |
|-------------------------------|----------------------------------------------------------------------------------------------------|
| Categorie                     | Specificaties                                                                                                    |
|                               | <ul> <li>20-40 kaarten (afhankelijk van dikte)</li> <li>20 vellen banierpapier</li> <li>30 etiketvellen</li> <li>25 transparanten, opstrijkpatronen of fotopapier</li> <li>Fotolade</li> <li>25 vellen fotopapier</li> <li>Uitvoerlade</li> <li>50 vellen gewoon papier</li> <li>20 vellen fotopapier, banierpapier of transparanten</li> <li>10 kaarten of enveloppen</li> <li>25 etikettenvellen of opstrijkpatronen</li> </ul> |
| Elektriciteitsverbruik        | Afdrukken: 15–45 W<br>Niet-actief: 5 W<br>Uit: 2 W                                                                                                    |
| Modelnummer van netsnoer      | Q0950-4476                                                                                                    |
| Inktpatronen                  | HP Gray Photo<br>HP Color Photo (C9369E)<br>HP Tri-color (C8766E of C9363E)<br>HP Black (C8767E)                                                                                                    |
| USB-ondersteuning             | Microsoft Windows 98, 2000 Professional, ME, XP Home<br>en XP Professional<br>Mac OS X 10.1 t/m 10.3<br>HP raadt aan een USB-kabel te gebruiken die korter is<br>dan 3 meter (10 voet).                                                                                                    |
| Netwerkondersteuning          | Microsoft Windows 98, 2000 Professional, ME, XP Home<br>en XP Professional<br>Mac OS X 10.1 t/m 10.3<br>Een RJ-45-Ethernet-kabel                                                                                                    |
| Bestandsindelingen voor video | Motion JPEG AVI<br>Motion-JPEG QuickTime<br>MPEG-1                                                                                                    |

# Milieuverklaring

Hewlett-Packard Company hecht aan het leveren van kwaliteitsproducten op een ecologisch verantwoorde wijze.

#### Bescherming van het milieu

Deze printer is zo ontworpen dat de gevolgen voor het milieu tot een minimum beperkt blijven. Zie de website van HP voor meer informatie over de maatregelen die HP neemt ter bescherming van het milieu op www.hp.com/hpinfo/globalcitizenship/environment/.

#### Ozonvorming

Dit product genereert geen waarneembare hoeveelheid ozongas  $(O_3)$ .

#### Energieverbruik

Het energieverbruik is aanzienlijk lager als het apparaat zich in de ENERGY STAR®-modus bevindt. U bespaart hiermee niet alleen stroom, maar ook geld zonder dat het gevolgen heeft voor de hoge prestaties van het product. Dit product voldoet aan de ENERGY STAR-normen, een programma op basis van vrijwilligheid ter bevordering van de ontwikkeling van energiebesparende producten voor zakelijk gebruik.

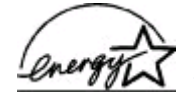

ENERGY STAR is a U.S. registered mark of the U.S. EPA. As an ENERGY STAR partner, Hewlett-Packard Company has determined that this product meets the ENERGY STAR guidelines for energy efficiency. Ga naar www.energystar.gov voor meer informatie.

#### Papiergebruik

Dit product is geschikt voor het gebruik van gerecycled papier volgens DIN 19309.

#### Plastic

Plastic onderdelen die zwaarder zijn dan 24 gram (0,88 ounce) worden gemarkeerd volgens internationale normen die het eenvoudiger maken kunststoffen aan het einde van de levensduur van de printer te scheiden voor recyclingdoeleinden.

#### Veiligheidsinformatiebladen

Veiligheidsinformatiebladen (MSDS) zijn verkrijgbaar via de website van HP: www.hp.com/go/ msds. Klanten zonder internettoegang kunnen contact opnemen met Customer Care.

#### Recyclingprogramma

In veel landen biedt HP een toenemend aantal productrecyclingprogramma's. Daarnaast werkt HP samen met een aantal van de grootste centra voor de recyclage van elektronische onderdelen ter wereld. HP bespaart op het verbruik van kostbare hulpbronnen door een aantal van zijn populairste producten opnieuw te verkopen.

Dit HP-product bevat lood in het soldeer, dat mogelijk niet als gewoon afval kan worden weggegooid.

Bijlage c

### **Regulatory notices**

#### Hewlett-Packard Company

This device complies with part 15 of the FCC Rules. Operation is subject to the following two conditions:

- This device may not cause harmful interference, and
- This device must accept any interference received, including interference that may cause undesired operation.

Pursuant to Part 15.21 of the FCC Rules, any changes or modifications to this equipment not expressly approved by Hewlett-Packard Company may cause harmful interference, and void your authority to operate this equipment. Use of a shielded data cable is required to comply with the Class B limits of Part 15 of the FCC Rules.

For further information, contact: Hewlett-Packard Company, Manager of Corporate Product Regulations, 3000 Hanover Street, Palo Alto, CA 94304, (650) 857-1501.

#### Note

This equipment has been tested and found to comply with the limits for a Class B digital device, pursuant to part 15 of the FCC rules. These limits are designed to provide reasonable protection against harmful interference in a residential installation. This equipment generates, uses, and can radiate radio frequency energy and, if not installed and used in accordance with the instructions, can cause harmful interference to radio communications. However, there is no guarantee that interference will not occur in a particular installation. If this equipment does cause harmful interference to radio or television reception, which can be determined by turning the equipment off and on, the user is encouraged to try to correct the interference by one or more of the following measures:

- Reorient or relocate the receiving antenna.
- Increase the separation between the equipment and the receiver.
- Connect the equipment into an outlet on a circuit different from that to which the receiver is connected.
- Consult the dealer or an experienced radio/TV technician for help.

#### LED indicator statement

The display LEDs meet the requirements of EN 60825-1.

사용자 인내문(8급 기기) 이 기기는 비업무용으로 전자파장해검정용 받은 기기로서, 주거지역에서는 물론 모든 시역에서 시용할 수 있습니다.

この装置は、情報処理装置等電波障害自主規制協議会(VCCI)の基準 に基づくクラスB情報技術装置です。この装置は、家庭環境で使用すること を目的としていますが、この装置がラジオやテレビジョン受信機に近接して 使用されると受信障害を引き起こすことがあります。 取り扱い説明書に従って正しい取り扱いをして下さい。